"PRUEBA DE HABILIDADES PRÁCTICAS", DIPLOMADO DE PROFUNDIZACIÓN CCNA

JORGE IVAN CARVAJAL MARIN

UNIVERSIDAD NACIONAL ABIERTA Y A DISTANCIA UNAD ESCUELA DE CIENCIAS BÁSICAS TECNOLOGÍA E INGENIERÍA PROGRAMA DE INGENIERÍA DE SISTEMAS 2019 "PRUEBA DE HABILIDADES PRÁCTICAS", DIPLOMADO DE PROFUNDIZACIÓN CCNA

NILSON ALBEIRO FERREIRA MANZANARES

UNIVERSIDAD NACIONAL ABIERTA Y A DISTANCIA UNAD ESCUELA DE CIENCIAS BÁSICAS TECNOLOGÍA E INGENIERÍA PROGRAMA DE INGENIERÍA DE SISTEMAS 2019

# Contenido

| TABLA DE ILUSTRACIONES                                                                                                    |
|----------------------------------------------------------------------------------------------------|
| RESUMEN                                                                                                    |
| ABSTRACT                                                                                                    |
| INTRODUCCION                                                                                                    |
| OBJETIVOS                                                                                                    |
| OBJETIVO GENERAL                                                                                                    |
| OBJETIVOS ESPECIFICOS                                                                                                    |
| JUSTIFICACION                                                                                                    |
| Desarrollo                                                                                                    |
| Escenario 1 12                                                                                                    |
| Realizar un diagnóstico de vecinos uando el comando cdp 20                                                                                    |
| Realizar una prueba de conectividad en cada tramo de la ruta usando Ping                                                                      |
| Cada router debe estar habilitado para establecer conexiones Telnet con los demás routers y tener acceso a cualquier dispositivo en la red 23 |
| Comprobar y Completar la siguiente tabla de condiciones de prueba para confirmar el óptimo<br>funcionamiento de la red e                      |
| Escenario 2                                                                                                    |
| CONFIGURACIÓN DE ROUTERS                                                                                                    |
| Router Bucaramanga                                                                                                    |
| Router Tunja                                                                                                    |
| Router Cundinamarca                                                                                                    |
| CONFIGURACION SWITCH                                                                                                    |
| Switch Bucaramanga                                                                                                    |
| Switch Tunja                                                                                                    |
| Swtich Cundinamarca                                                                                                    |
| AUTENTICACIÓN AAA                                                                                                    |
| Router Bucaramanga                                                                                                    |
| Router Tunja 45                                                                                                    |
| Router Cundinamarca                                                                                                    |
| Máximo de intentos para acceder al ROUTER 47                                                                                                  |
|                                                                                                    |

| Router Tunja                                                                                                    |
|----------------------------------------------------------------------------------------------------|
| Router Cundinamarca                                                                                                    |
| CIFRADO DE CONTRASEÑAS                                                                                                 |
| Router Bucaramanga                                                                                                    |
| Router Tunja                                                                                                    |
| Router Cundinamarca 50                                                                                                 |
| Establezca un servidor TFTP y almacene todos los archivos necesarios de los Routers                                    |
| El DHCP deberá proporcionar solo direcciones a los hosts de Bucaramanga y Cundinamarca 52                              |
| ROUTER TUNJA                                                                                                    |
| ROUTER Bucaramanga                                                                                                    |
| ROUTER Cundinamarca                                                                                                    |
| El web server deberá tener NAT estático y el resto de los equipos de la topología emplearan NAT<br>de sobrecarga (PAT) |
| Listas de control de acceso:                                                                                           |
| Los hosts de VLAN 20 en Cundinamarca no acceden a internet, solo a la red interna de Tunja. 63                         |
| Los hosts de VLAN 10 en Cundinamarca si acceden a internet y no a la red interna de Tunja 63                           |
| Los hosts de VLAN 30 en Tunja solo acceden a servidores web y ftp de internet                                          |
| Los hosts de VLAN 20 en Tunja solo acceden a la VLAN 20 de Cundinamarca y VLAN 10 de<br>Bucaramanga                    |
| Los hosts de VLAN 30 de Bucaramanga acceden a internet y a cualquier equipo de VLAN 10 66                              |
| Los hosts de VLAN 10 en Bucaramanga acceden a la red de Cundinamarca (VLAN 20) y Tunja<br>(VLAN 20), no internet       |
| Los hosts de una VLAN no pueden acceder a los de otra VLAN en una ciudad                                               |
| Solo los hosts de las VLAN administrativas y de la VLAN de servidores tienen accedo a los<br>routers e internet        |
| Conclusiones                                                                                                    |
| Bibliografía                                                                                                    |

## **TABLA DE ILUSTRACIONES**

| Figure 1  | . 12 |
|-----------|------|
| Figure 2  | . 20 |
| Figure 3  | . 20 |
| Figure 4  | . 21 |
| Figure 5  | . 21 |
| Figure 6  | . 22 |
| Figure 7  | . 22 |
| Figure 8  | . 23 |
| Figure 9  | . 25 |
| Figure 10 | . 26 |
| Figure 11 | . 27 |
| Figure 12 | . 27 |
| Figure 13 | . 31 |
| Figure 14 | . 34 |
| Figure 15 | . 36 |
| Figure 16 | . 39 |
| Figure 17 | . 41 |
| Figure 18 | . 42 |
| Figure 19 | . 44 |
| Figure 20 | . 45 |
| Figure 21 | . 46 |
| Figure 22 | . 47 |
| Figure 23 | . 48 |
| Figure 24 | . 48 |
| Figure 25 | . 49 |
| Figure 26 | . 51 |
| Figure 27 | . 52 |
| Figure 28 | . 54 |
| Figure 29 | . 55 |
| Figure 30 | . 56 |
| Figure 31 | . 58 |
| Figure 32 | . 59 |
| Figure 33 | . 60 |
| Figure 34 | . 62 |
| Figure 35 | . 63 |
| Figure 36 | . 64 |
| Figure 37 | . 65 |
| Figure 38 | . 66 |
| Figure 39 | . 66 |
| Figure 40 | . 67 |
| Figure 41 | . 68 |
|           |      |

| Figure 42 | 69 |
|-----------|----|
| Figure 43 |    |
| Figure 44 |    |
| Figure 45 |    |
| Figure 46 |    |
| Figure 47 |    |
| Figure 48 |    |

#### RESUMEN

Realizar los presentes ejercicios conllevan a la utilización de herramientas tecnológicas adquiridas y aprendidas en el Diplomado CCNA1 y CCNA 2, en estos módulos, aprendimos que hay diferentes plataformas y softwares necesarios para configurar, conectar y diseñar redes. La evaluación denominada "Prueba de habilidades prácticas", forma parte de las actividades evaluativas del Diplomado de Cisco, la cual busca identificar el grado de desarrollo de competencias y habilidades que fueron adquiridas a lo largo del diplomado y a través de la cual se pondrá a prueba los niveles de comprensión y solución de problemas relacionados con diversos aspectos de Networking.

#### ABSTRACT

Performing these exercises leads to the use of technological tools acquired and learned in the CCNA1 and CCNA 2 Diploma, in these modules, we learned that there are different platforms and softwars necessary to configure, connect and design networks. The evaluation called "Practical skills test" is part of the evaluation activities of the Cisco Diploma, which seeks to identify the degree of development of skills and abilities that were acquired throughout the diploma and through which it will be tested the levels of understanding and solution of problems related to various aspects of Networking.

#### **INTRODUCCION**

Esta "Prueba de habilidades prácticas", es el paso final en las actividades del Diplomado de Profundización CCNA, lo que identifica el alcance de competencia y habilidades obtenidas por el estudiante en el desarrollo del diplomado de profundización. El desarrollo de la actividad pretende dar solución a ciertos parámetros establecidos para lograr comunicar tres hosts de Colombia, se implementa una serie de comandos y condiciones de operación que permiten la comunicación en internet de Bucaramanga, Tunja y Cundinamarca, poniendo en práctica los conceptos de VLANs, los servidores DHCP, topologías de red, información de OSPF entre otros.

#### **OBJETIVOS**

#### **OBJETIVO GENERAL**

Analizar los casos de estudio CCNA1 Y CCNA2 asignados implementando soluciones integradas LAN-WAN mediante la utilización de la herramienta de simulación Packet Tracer.

#### **OBJETIVOS ESPECIFICOS**

- Diseñar las topologías de los casos de estudio CCNA1 Y CCNA2 utilizando PKT.
- Conectar dispositivos y desarrollar un esquema de direccionamiento y prueba.
- Considerar la asignación de los parámetros básicos y la detección de vecinos directamente conectados.
- Determinar la cantidad de Host y subredes de una red.
- Identificar los protocolos de rutas estáticas, de enrutamiento dinámico y de enrutamiento IP.
- Diferenciar los protocolos de enrutamiento por vector distancia: RIP,
- IGRP, EIGRP.
- Comprender el direccionamiento de red y la máscara de direcciones.
- Determinar la cantidad de Host y Subredes de una red.

#### **JUSTIFICACION**

Con el desarrollo del siguiente trabajo, se identificarán cada uno de los dispositivos utilizados en una topología sencilla de red, enfatizando sus características principales y los pasos a seguir para la configuración de los mismos. Es importante conocer y entender la importancia de cada uno de ellos dentro de la red de comunicación; esto se hará posible con ayuda del programa de simulación de redes "Packet Tracer", que servirá de guía para el desarrollo algunos ejercicios que aquí se plantean.

### Desarrollo

#### **Escenario 1**

Una empresa posee sucursales distribuidas en las ciudades de Bogotá, Medellín y Cali en donde el estudiante será el administrador de la red, el cual deberá configurar e interconectar entre sí cada uno de los dispositivos que forman parte del escenario, acorde con los lineamientos establecidos para el direccionamiento IP, protocolos de enrutamiento y demás aspectos que forman parte de la topología de red.

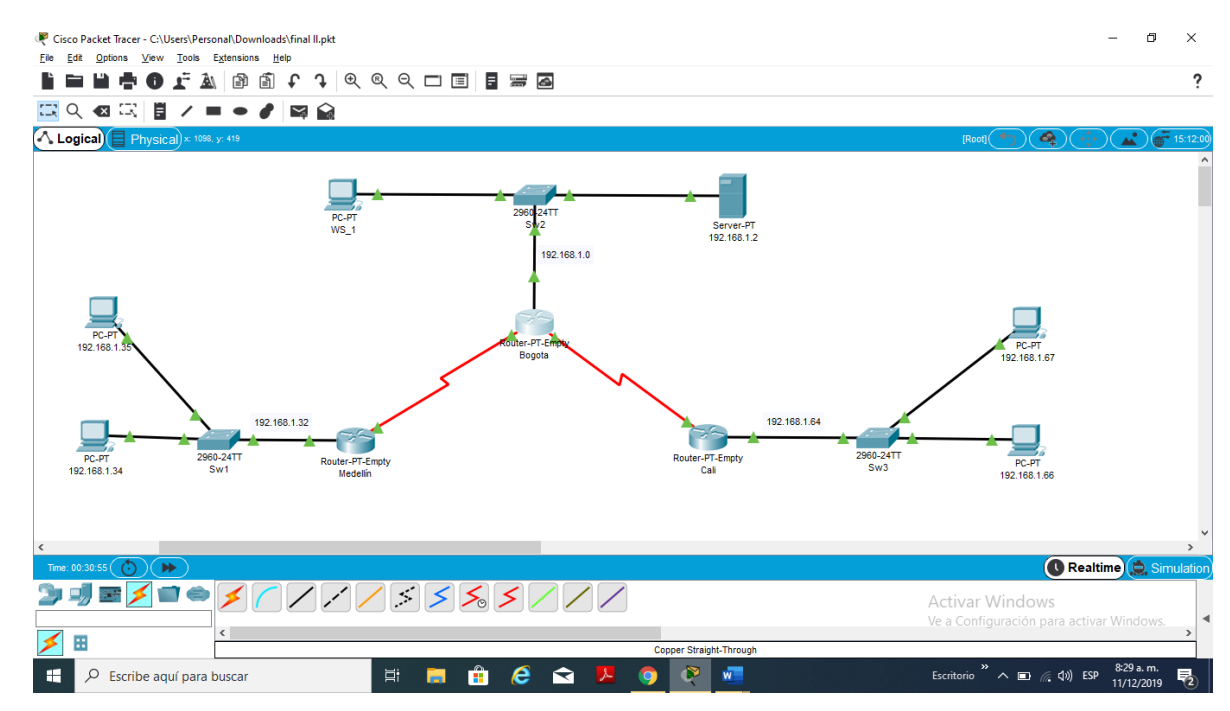

Figure 1

| DISPOSITIVO        | INTERFA<br>Z | DIRECCION IP      | MASCARA DE<br>SUBRED | Protocolo de<br>enrutamient<br>o | Sistema<br>Autónom<br>o | Afirmacione<br>s de red |
|--------------------|--------------|-------------------|----------------------|----------------------------------|-------------------------|-------------------------|
| ROUTER<br>MEDELLIN | SE1/0        | 192.168.1.99      | 255.255.255.22<br>4  | Eigrp                            | 200                     | 192.168.1.0             |
| РСА                | FA0/2        | 192.168.1.35      | 255.255.255.22<br>4  |                                  |                         |                         |
| РСВ                | FA0/3        | 192.168.1.34      | 255.255.255.22<br>4  |                                  |                         |                         |
| SWITCHE            | FA0/0        | 192.168.1.33      | 255.255.255.22<br>4  |                                  |                         |                         |
| ROUTER             | SE0/0        | 192.168.1.98      | 255.255.255.22       | Eigrp                            | 200                     | 192.168.1.0             |
| BUGUTA             | SE1/0        | 192.168.1.13      | 255.255.255.22       |                                  |                         |                         |
| SWITCHE            | FA2/0        | 192.168.1.1       | 255.255.255.22<br>4  |                                  |                         |                         |
| PC WS_1            | FA0/1        | 192.168.1.3       | 255.255.255.22<br>4  |                                  |                         |                         |
| SERVER             | FA0/2        | 192.168.1.2       | 255.255.255.22<br>4  |                                  |                         |                         |
| ROUTER CALI        | SE1/0        | 192.168.1.13<br>1 | 255.255.255.22<br>4  | Eigrp                            | 200                     | 192.168.1.0             |
| SWITCHE            | FA0/0        | 192.168.1.65      | 255.255.255.22<br>4  |                                  |                         |                         |
| PCC                | FA0/2        | 192.168.1.67      | 255.255.255.22<br>4  |                                  |                         |                         |
| PCD                | FA0/1        | 192.168.1.66      | 255.255.255.22<br>4  |                                  |                         |                         |

Router>EN Router>ENable Router#conf term Router#conf terminal Enter configuration commands, one per line. End with CNTL/Z. Router(config)#hostname BOGOTA BOGOTA(config)#interface fa2/0 BOGOTA(config)if)#ip address 192.168.1.1 255.255.255.224 BOGOTA(config-if)#ip ash

BOGOTA(config-if)# %LINK-5-CHANGED: Interface FastEthernet2/0, changed state to up

%LINEPROTO-5-UPDOWN: Line protocol on Interface FastEthernet2/0, changed state to up

Router>en Router>enable Router#conf ter Router#conf terminal Enter configuration commands, one per line. End with CNTL/Z. Router(config)#hostname CALI CALI(config)#interface fa0/0 CALI(config-if)#ip address 192.168.1.65 255.255.255.224 CALI(config-if)#no sh

CALI(config-if)# %LINK-5-CHANGED: Interface FastEthernet0/0, changed state to up

%LINEPROTO-5-UPDOWN: Line protocol on Interface FastEthernet0/0, changed state to up

Router>en Router>enable Router# Router#conf term Router#conf terminal Enter configuration commands, one per line. End with CNTL/Z. Router(config)#hostname MEDELLIN Router(config)#hostname MEDELLIN Router(config)#hostname MEDELLIN MEDELLIN(config)#interface fa0/0 MEDELLIN(config-if)#ip address 192.168.1.33 255.255.255.224 MEDELLIN(config-if)#no sh

MEDELLIN(config-if)# %LINK-5-CHANGED: Interface FastEthernet0/0, changed state to up

%LINEPROTO-5-UPDOWN: Line protocol on Interface FastEthernet0/0, changed state to up

BOGOTA#ena BOGOTA#enable BOGOTA#conf termi BOGOTA#conf terminal Enter configuration commands, one per line. End with CNTL/Z. BOGOTA(config)#interface se0/0 BOGOTA(config-if)#ip address 192.168.1.98 255.255.254 BOGOTA(config-if)#sh

BOGOTA(config-if)# %LINK-5-CHANGED: Interface Serial0/0, changed state to administratively down

%LINEPROTO-5-UPDOWN: Line protocol on Interface Serial0/0, changed state to down

BOGOTA(config-if)#no sh

BOGOTA(config-if)# %LINK-5-CHANGED: Interface Serial0/0, changed state to up

%LINEPROTO-5-UPDOWN: Line protocol on Interface Serial0/0, changed state to up

BOGOTA#en **BOGOTA#enable** BOGOTA#conf term BOGOTA#conf terminal Enter configuration commands, one per line. End with CNTL/Z. BOGOTA(config)#conf term BOGOTA(config)#interface se1/0 BOGOTA(config-if)#clock rate 64000 This command applies only to DCE interfaces BOGOTA(config-if)#interface se1/0 BOGOTA(config-if)#clock rate 64000 BOGOTA(config-if)# BOGOTA(config-if)#no sh BOGOTA(config-if)# BOGOTA(config-if)# BOGOTA(config-if)#exit BOGOTA(config)#end **BOGOTA#** %SYS-5-CONFIG I: Configured from console by console

MEDELLIN>en MEDELLIN>enable MEDELLIN#conf term MEDELLIN#conf terminal Enter configuration commands, one per line. End with CNTL/Z. MEDELLIN(config)#interface se %LINK-3-UPDOWN: Interface Serial1/0, changed state to down

%LINEPROTO-5-UPDOWN: Line protocol on Interface Serial1/0, changed state to down

%LINK-5-CHANGED: Interface Serial1/0, changed state to up

%LINEPROTO-5-UPDOWN: Line protocol on Interface Serial1/0, changed interface se1/0 MEDELLIN(config-if)#ip address 192.168.1.99 255.255.255.224 MEDELLIN(config-if)#no sh MEDELLIN(config-if)#sh

MEDELLIN(config-if)# %LINK-5-CHANGED: Interface Serial1/0, changed state to administratively down

%LINEPROTO-5-UPDOWN: Line protocol on Interface Serial1/0, changed state to down

MEDELLIN(config-if)#no sh

MEDELLIN(config-if)# %LINK-5-CHANGED: Interface Serial1/0, changed state to up

%LINEPROTO-5-UPDOWN: Line protocol on Interface Serial1/0, changed state to up

MEDELLIN(config)#interface se1/0 MEDELLIN(config-if)#clock rate 64000 MEDELLIN(config-if)#no sh MEDELLIN(config-if)# MEDELLIN(config-if)# MEDELLIN(config-if)# MEDELLIN(config-if)#end MEDELLIN# %SYS-5-CONFIG\_I: Configured from console by console

MEDELLIN(config)#interface se1/0 MEDELLIN(config-if)#clock rate 64000 MEDELLIN(config-if)#no sh MEDELLIN(config-if)# MEDELLIN(config-if)# MEDELLIN(config-if)# MEDELLIN(config-if)#end MEDELLIN# %SYS-5-CONFIG\_I: Configured from console by console

MEDELLIN#conf term MEDELLIN#conf terminal Enter configuration commands, one per line. End with CNTL/Z. MEDELLIN(config)#router eigrp 200 MEDELLIN(config-router)#net MEDELLIN(config-router)#network 192.168.1.99 MEDELLIN(config-router)#network 192.168.1.99 0.0.0.31 MEDELLIN(config-router)#no auto MEDELLIN(config-router)#no auto-summary MEDELLIN(config-router)#no auto-summary MEDELLIN(config-router)#end

BOGOTA#con term BOGOTA#conf term BOGOTA#conf terminal Enter configuration commands, one per line. End with CNTL/Z. BOGOTA(config)#interface se1/0 BOGOTA(config-if)#ip address 192.168.1.130 255.255.254 BOGOTA(config-if)#sh

BOGOTA(config-if)# %LINK-5-CHANGED: Interface Serial1/0, changed state to administratively down

%LINEPROTO-5-UPDOWN: Line protocol on Interface Serial1/0, changed state to down

BOGOTA(config-if)#no sh

BOGOTA(config-if)# %LINK-5-CHANGED: Interface Serial1/0, changed state to up

%LINEPROTO-5-UPDOWN: Line protocol on Interface Serial1/0, changed state to up

BOGOTA>enable BOGOTA>enable BOGOTA#conf ter BOGOTA#conf terminal Enter configuration commands, one per line. End with CNTL/Z. BOGOTA(config)#router eigrp 200 BOGOTA(config-router)#net BOGOTA(config-router)#network 192.168.1.131 BOGOTA(config-router)#network 192.168.1.131 0.0.0.31 BOGOTA(config-router)#network 192.168.1.131 0.0.0.31 BOGOTA(config-router)#network 192.168.1.99 BOGOTA(config-router)#network 192.168.1.99 BOGOTA(config-router)#network 192.168.1.99 BOGOTA(config-router)#network 192.168.1.99 (Serial1/0) is up: new adjacency

BOGOTA(config-router)#no aut BOGOTA(config-router)#no auto-summary BOGOTA(config-router)# %DUAL-5-NBRCHANGE: IP-EIGRP 200: Neighbor 192.168.1.99 (Serial1/0) resync: summary configured

BOGOTA(config-router)#

CALI>en CALI>enable CALI#conf term CALI#conf terminal Enter configuration commands, one per line. End with CNTL/Z. CALI(config)#interface se1/0 CALI(config-if)#ip address 192.168.1.131 255.255.255.224 CALI(config-if)#sh

CALI(config-if)# %LINK-5-CHANGED: Interface Serial1/0, changed state to administratively down

%LINEPROTO-5-UPDOWN: Line protocol on Interface Serial1/0, changed state to down

CALI(config-if)#no sh

CALI(config-if)# %LINK-5-CHANGED: Interface Serial1/0, changed state to up %LINEPROTO-5-UPDOWN: Line protocol on Interface Serial1/0, changed state to up

CALI>ena CALI>enable CALI#conf term CALI#conf terminal Enter configuration commands, one per line. End with CNTL/Z. CALI(config)#router eigrp 200 CALI(config-router)#net CALI(config-router)#net CALI(config-router)#network 192.168.1.65 0.0.0.31 CALI(config-router)#net CALI(config-router)#network 192.168.1.64 0.0.0.31 CALI(config-router)#no aut CALI(config-router)#no aut CALI(config-router)#no auto-summary CALI(config-router)#end CALI# %SYS-5-CONFIG\_I: Configured from console by console

**BOGOTA>** BOGOTA>en BOGOTA>enable BOGOTA#conf ter BOGOTA#conf terminal Enter configuration commands, one per line. End with CNTL/Z. BOGOTA(config)#interface se0/0 BOGOTA(config-if)#clock rate 64000 This command applies only to DCE interfaces BOGOTA(config-if)#exit BOGOTA(config)#router eigrp 200 BOGOTA(config-router)#net BOGOTA(config-router)#network 192.168.1.98 0.0.0.31 BOGOTA(config-router)#network 192.168.1.32 0.0.0.31 BOGOTA(config-router)# %DUAL-5-NBRCHANGE: IP-EIGRP 200: Neighbor 192.168.1.32 (Serial0/0) is up: new adjacency

### Realizar un diagnóstico de vecinos uando el comando cdp.

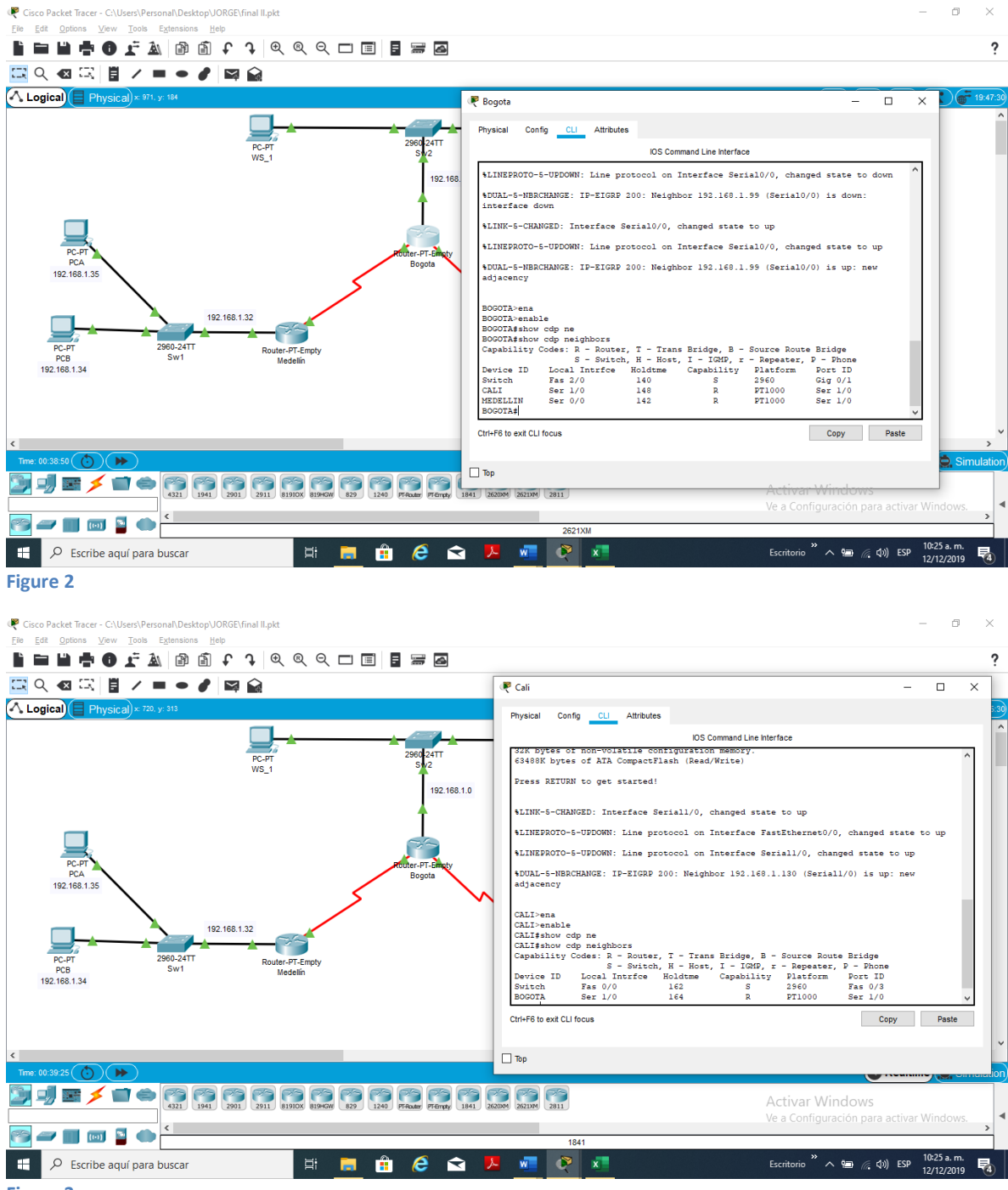

Figure 3

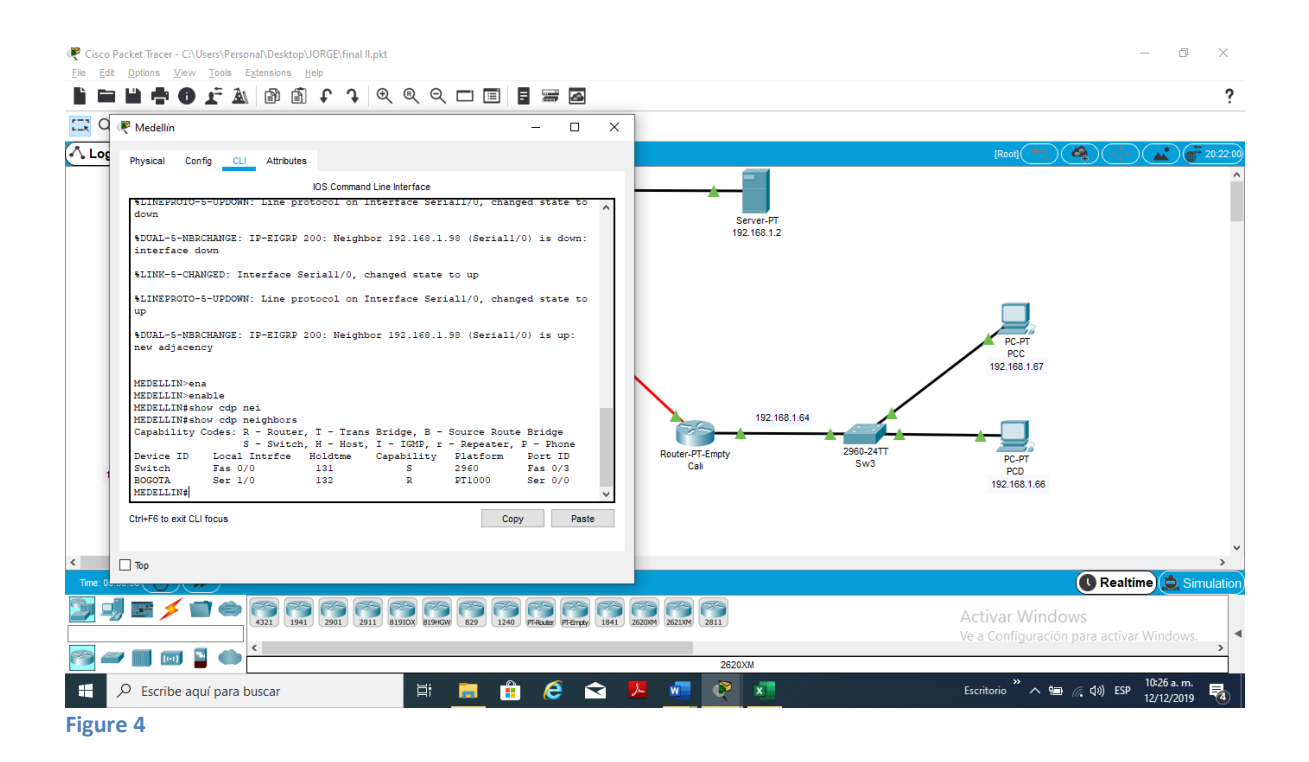

### Realizar una prueba de conectividad en cada tramo de la ruta usando Ping.

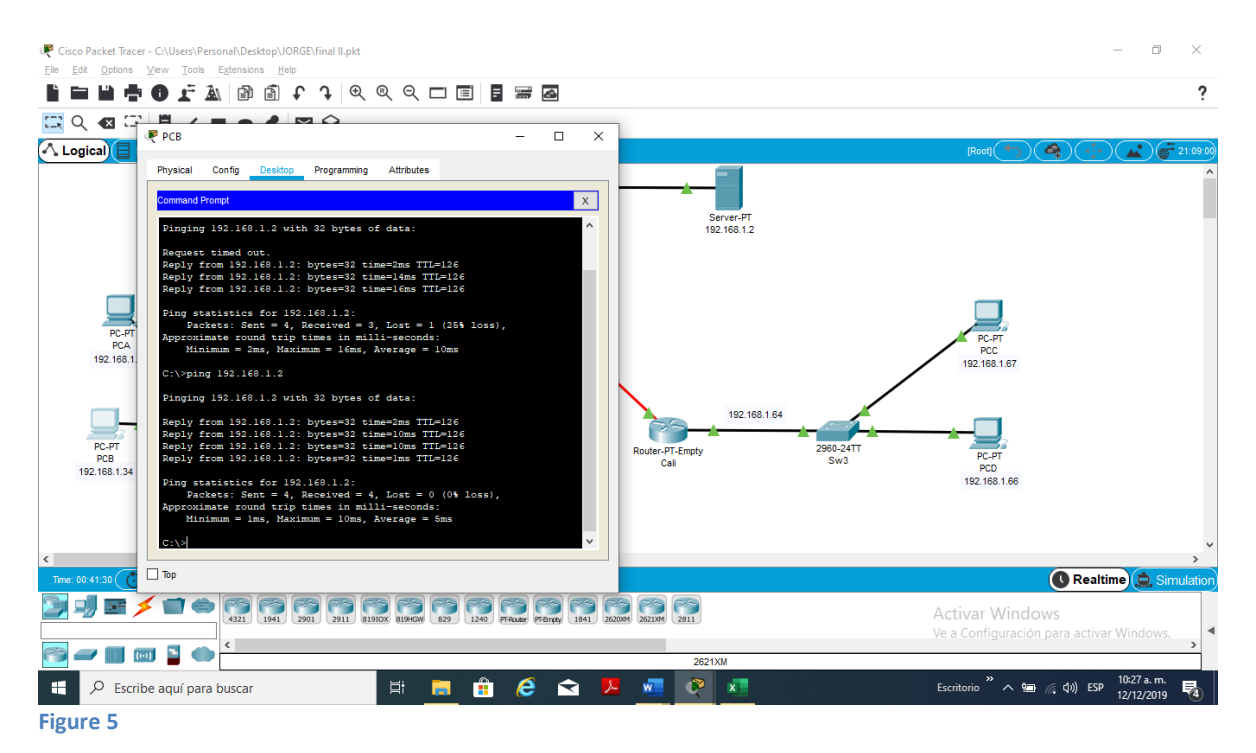

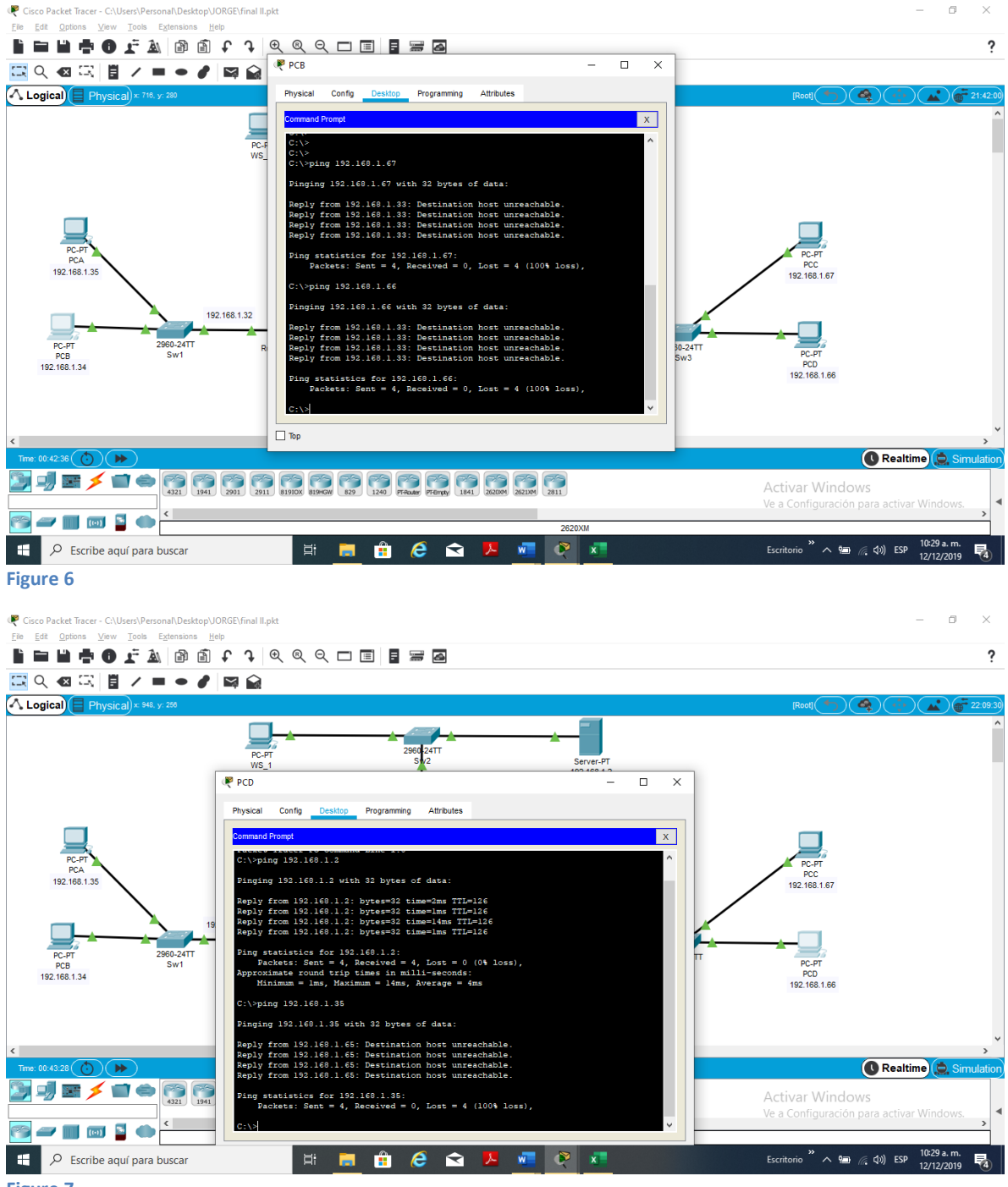

Figure 7

Realizar un diagnóstico para comprobar que cada uno de los puntos de la red se puedan ver y tengan conectividad entre sí. Realizar esta prueba desde un host de la red LAN del router CALI, primero a la red de MEDELLIN y luego al servidor.

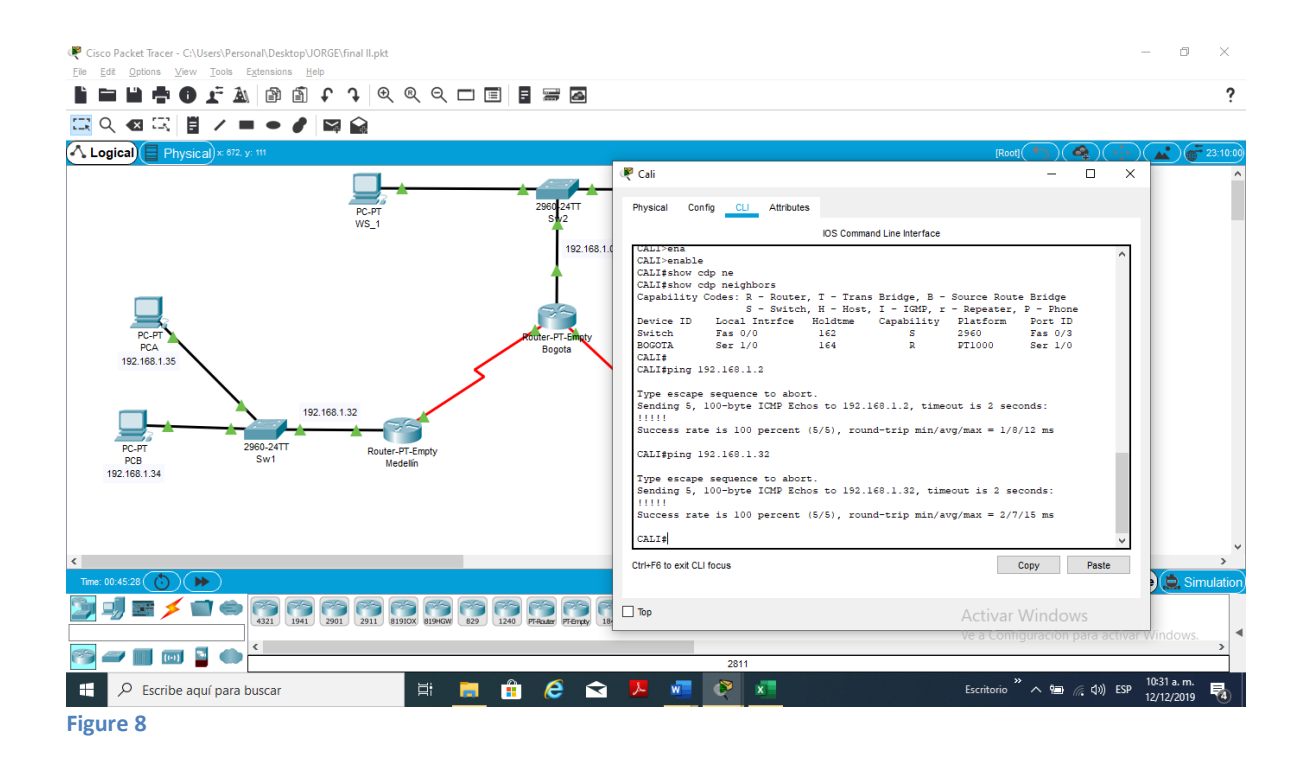

Cada router debe estar habilitado para establecer conexiones Telnet con los demás routers y tener acceso a cualquier dispositivo en la red.

BOGOTA#en BOGOTA#enable BOGOTA#conf ter BOGOTA#conf terminal Enter configuration commands, one per line. End with CNTL/Z. BOGOTA(config)#line vty 0 4 BOGOTA(config-line)#pass BOGOTA(config-line)#password cisco BOGOTA(config-line)#login BOGOTA(config-line)#login BOGOTA(config)#enable secret prueba BOGOTA(config)#enable secret prueba BOGOTA(config)#enable secret prueba BOGOTA(config)#enable secret prueba BOGOTA(config)#enable secret prueba BOGOTA(config)#enable secret prueba BOGOTA(config)#enable secret prueba

CALI#en CALI#enable CALI#conf ter CALI#conf terminal Enter configuration commands, one per line. End with CNTL/Z. CALI(config)#line vty 0 4 CALI(config-line)#pass CALI(config-line)#password cisco CALI(config-line)#login CALI(config-line)#login CALI(config)#enable secret prueba CALI(config)#enable secret prueba CALI(config)#end CALI# %SYS-5-CONFIG\_I: Configured from console by console

MEDELLIN#en MEDELLIN#enable MEDELLIN#conf ter MEDELLIN#conf terminal Enter configuration commands, one per line. End with CNTL/Z. MEDELLIN(config)# MEDELLIN(config)# MEDELLIN(config)# MEDELLIN(config)#line vty 0 4 MEDELLIN(config-line)#pass MEDELLIN(config-line)#password cisco MEDELLIN(config-line)#login MEDELLIN(config-line)#exit MEDELLIN(config)#enable secret cisco The enable secret you have chosen is the same as your enable password. This is not recommended. Re-enter the enable secret. MEDELLIN(config)#enable secret prueba MEDELLIN(config)# MEDELLIN(config)#end MEDELLIN# %SYS-5-CONFIG\_I: Configured from console by console

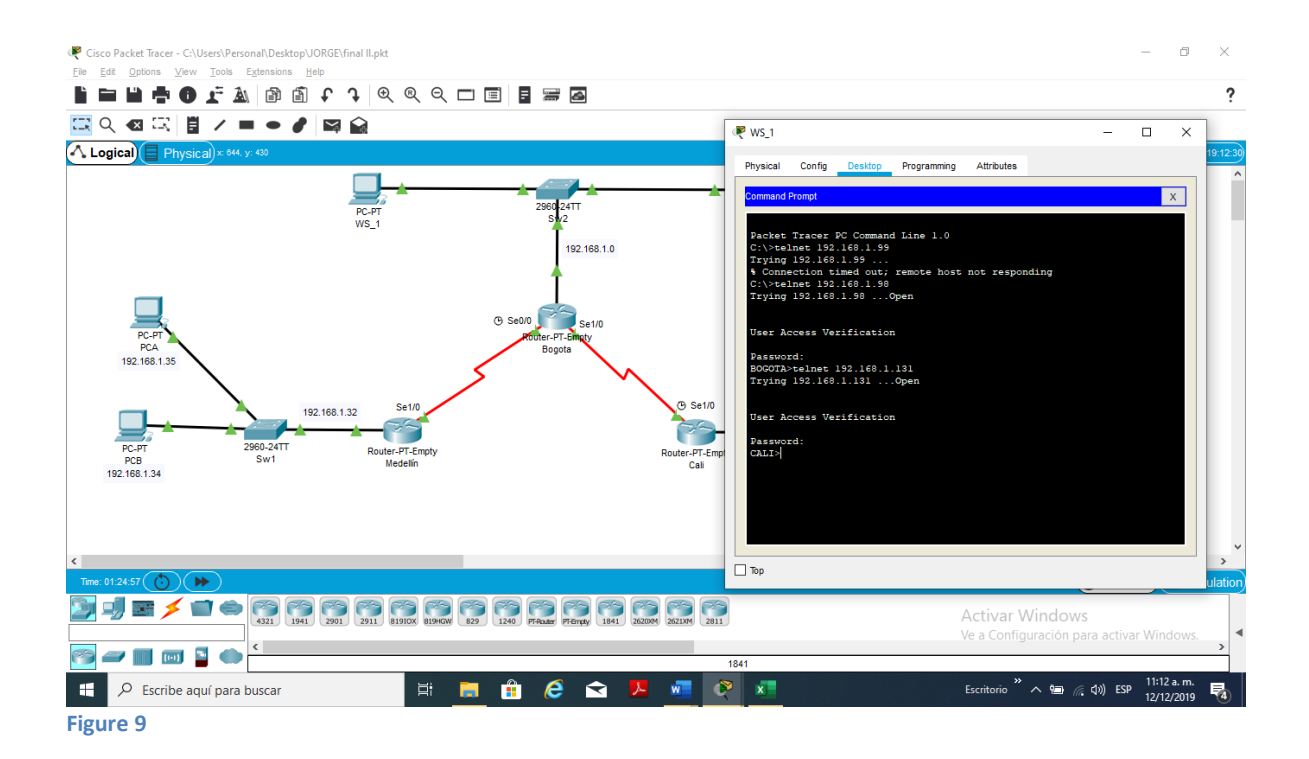

Comprobar y Completar la siguiente tabla de condiciones de prueba para confirmar el óptimo funcionamiento de la red e.

|         | ORIGEN                     | DESTINO                | RESULTADO                        |
|---------|----------------------------|------------------------|----------------------------------|
|         | <b>Router MEDELLIN</b>     | <b>Router CALI</b>     | exitoso                          |
| TEL NET | WS_1                       | <b>Router BOGOTA</b>   | exitoso                          |
| IELNEI  | Servidor                   | <b>Router CALI</b>     | exitoso                          |
|         | Servidor                   | <b>Router MEDELLIN</b> | exitoso                          |
| TELNET  | LAN del Router<br>MEDELLIN | Router CALI            | no exitoso                       |
|         | LAN del Router CALI        | <b>Router CALI</b>     | no exitoso                       |
|         | LAN del Router<br>MEDELLIN | Router MEDELLIN        | no exitoso                       |
|         | LAN del Router CALI        | <b>Router MEDELLIN</b> | no exitoso                       |
| PING    | LAN del Router CALI        | WS_1                   | Destination host<br>unreachable. |
|         | LAN del Router<br>MEDELLIN | WS_1                   | Destination host<br>unreachable. |

|      | LAN del Router<br>MEDELLIN | LAN del Router<br>CALI     | Destination host<br>unreachable. |
|------|----------------------------|----------------------------|----------------------------------|
|      | LAN del Router CALI        | Servidor                   | exitoso                          |
|      | LAN del Router<br>MEDELLIN | Servidor                   | exitoso                          |
|      | Servidor                   | LAN del Router<br>MEDELLIN | exitoso                          |
| PING | Servidor                   | LAN del Router<br>CALI     | exitoso                          |
|      | Router CALI                | LAN del Router<br>MEDELLIN | exitoso                          |
|      | Router MEDELLIN            | LAN del Router<br>CALI     | exitoso                          |

El equipo WS1 y el servidor se encuentran en la subred de administración.

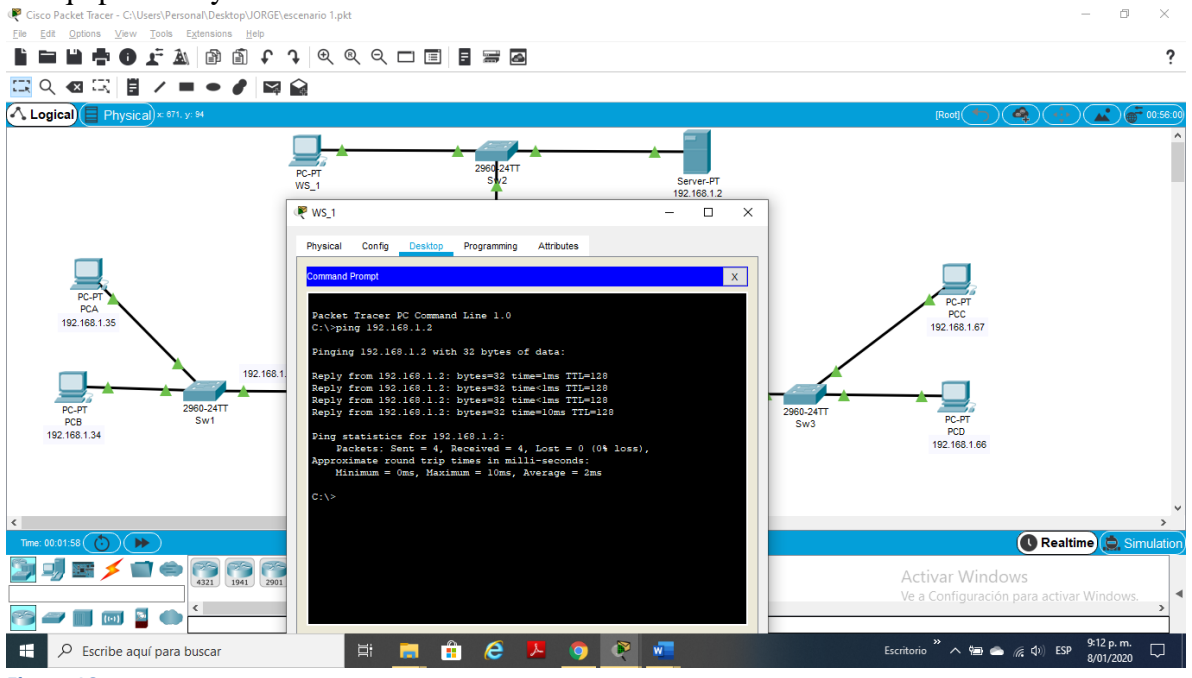

Figure 10

el servidor de la subred de administración tiene acceso a cualquier otro dispositivo en cualquier parte de la red

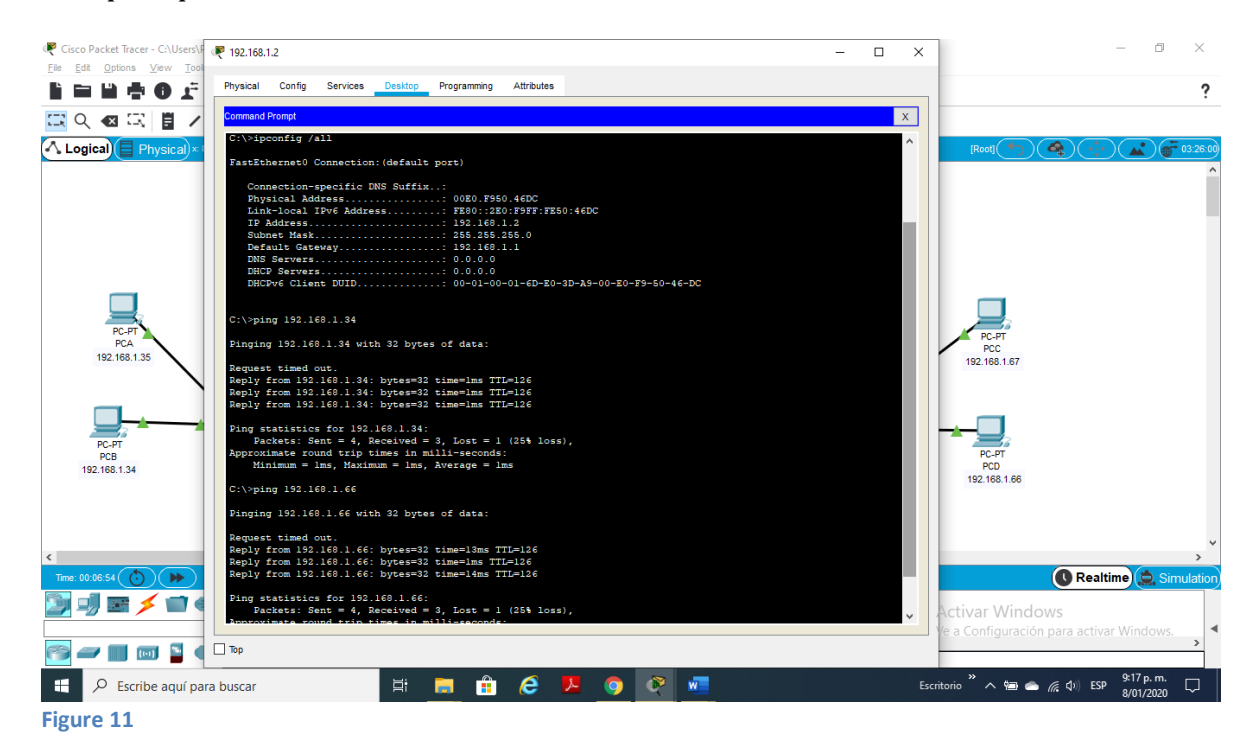

#### Los routers tienen conexión entre si

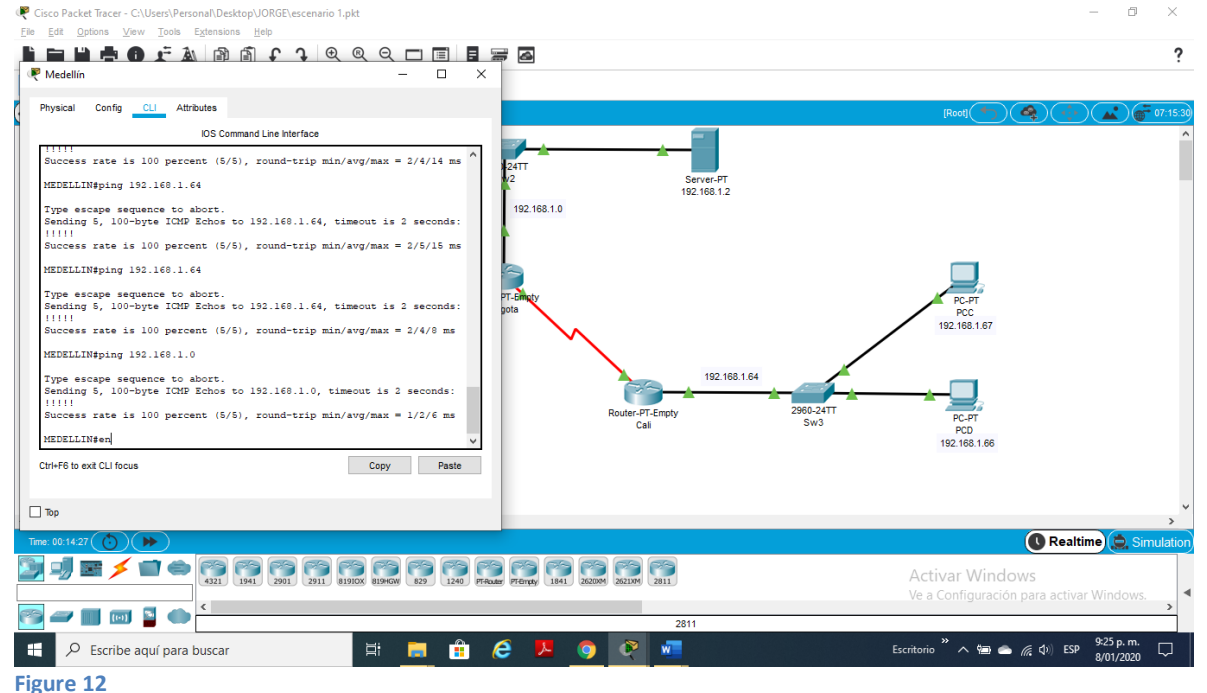

MEDELLIN>ena MEDELLIN>enable Password: MEDELLIN#telnet 192.168.1.131 Trying 192.168.1.131 ...Open

User Access Verification

Password: CALI>

Packet Tracer PC Command Line 1.0 C:\>telnet 192.168.1.99 Trying 192.168.1.99 ... % Connection timed out; remote host not responding C:\>telnet 192.168.1.98 Trying 192.168.1.98 ...Open

User Access Verification

Password: BOGOTA>telnet 192.168.1.131 Trying 192.168.1.131 ...Open

User Access Verification

Password: CALI>

Packet Tracer SERVER Command Line 1.0 C:\>telnet 192.168.1.131 Trying 192.168.1.131 ...Open

User Access Verification

Password:

CALI>! CALI>

[Connection to 192.168.1.131 closed by foreign host] C:\> C:\>telnet 192.168.1.99 Trying 192.168.1.99 ...Open

User Access Verification

Password: MEDELLIN>

Pinging 192.168.1.2 with 32 bytes of data:

Reply from 192.168.1.2: bytes=32 time=1ms TTL=126 Reply from 192.168.1.2: bytes=32 time=12ms TTL=126 Reply from 192.168.1.2: bytes=32 time=4ms TTL=126 Reply from 192.168.1.2: bytes=32 time=10ms TTL=126

Ping statistics for 192.168.1.2: Packets: Sent = 4, Received = 4, Lost = 0 (0% loss), Approximate round trip times in milli-seconds: Minimum = 1ms, Maximum = 12ms, Average = 6ms

Pinging 192.168.1.2 with 32 bytes of data:

Reply from 192.168.1.2: bytes=32 time=16ms TTL=126 Reply from 192.168.1.2: bytes=32 time=4ms TTL=126 Reply from 192.168.1.2: bytes=32 time=2ms TTL=126 Reply from 192.168.1.2: bytes=32 time=10ms TTL=126

Ping statistics for 192.168.1.2: Packets: Sent = 4, Received = 4, Lost = 0 (0% loss), Approximate round trip times in milli-seconds: Minimum = 2ms, Maximum = 16ms, Average = 8ms

C:\>ping 192.168.1.34

Pinging 192.168.1.34 with 32 bytes of data:

Reply from 192.168.1.34: bytes=32 time=2ms TTL=126 Reply from 192.168.1.34: bytes=32 time=2ms TTL=126 Reply from 192.168.1.34: bytes=32 time=12ms TTL=126 Reply from 192.168.1.34: bytes=32 time=19ms TTL=126

Ping statistics for 192.168.1.34: Packets: Sent = 4, Received = 4, Lost = 0 (0% loss), Approximate round trip times in milli-seconds: Minimum = 2ms, Maximum = 19ms, Average = 8ms

C:\>ping 192.168.1.66

Pinging 192.168.1.66 with 32 bytes of data:

Reply from 192.168.1.66: bytes=32 time=2ms TTL=126 Reply from 192.168.1.66: bytes=32 time=18ms TTL=126 Reply from 192.168.1.66: bytes=32 time=6ms TTL=126 Reply from 192.168.1.66: bytes=32 time=6ms TTL=126

Ping statistics for 192.168.1.66: Packets: Sent = 4, Received = 4, Lost = 0 (0% loss), Approximate round trip times in milli-seconds: Minimum = 2ms, Maximum = 18ms, Average = 8ms

CALI>ping 192.168.1.34

Type escape sequence to abort. Sending 5, 100-byte ICMP Echos to 192.168.1.34, timeout is 2 seconds: !!!!! Success rate is 100 percent (5/5), round-trip min/avg/max = 2/8/14 ms

MEDELLIN>ping 192.168.1.66

Type escape sequence to abort. Sending 5, 100-byte ICMP Echos to 192.168.1.66, timeout is 2 seconds: !!!!! Success rate is 100 percent (5/5), round-trip min/avg/max = 2/8/15 ms

#### **Escenario 2**

Una empresa tiene la conexión a internet en una red Ethernet, lo cual deben adaptarlo para facilitar que sus routers y las redes que incluyen puedan, por esa vía, conectarse a internet, pero empleando las direcciones de la red LAN original.

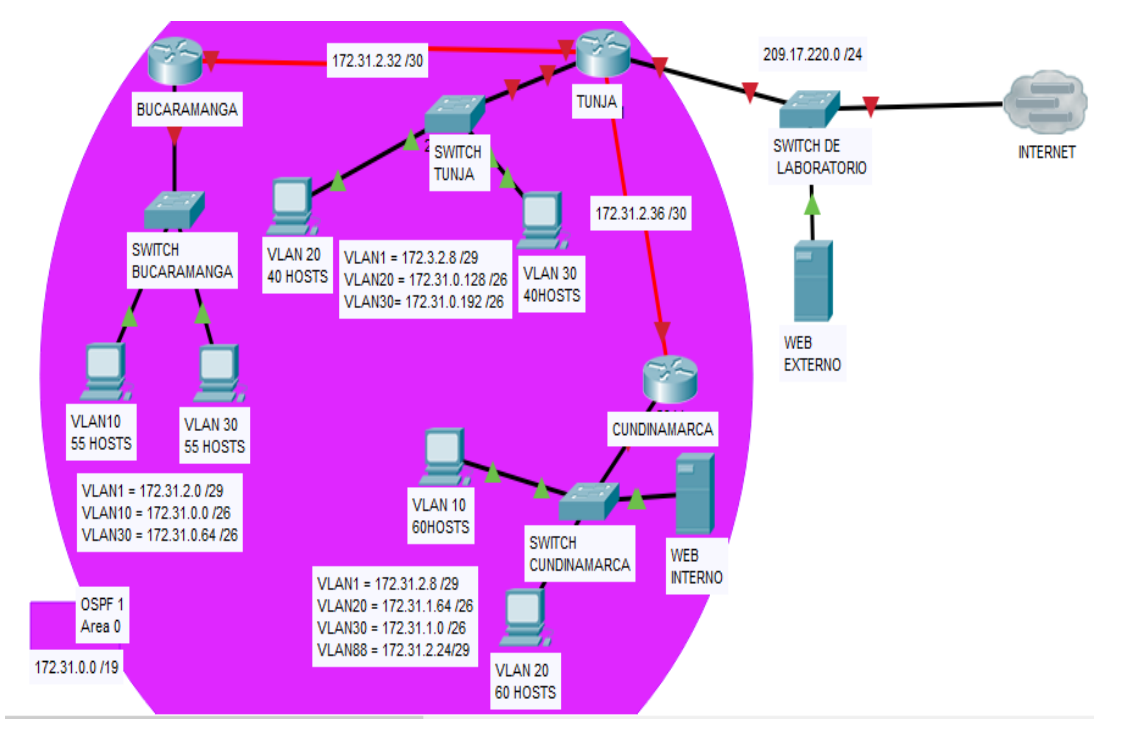

Figure 13

## **CONFIGURACIÓN DE ROUTERS**

#### Router Bucaramanga

Router>enable Router# Router#conf term Router#conf terminal Enter configuration commands, one per line. End with CNTL/Z. Router(config)#hostname RBUCARAMANGA RBUCARAMANGA(config)#NO IP RBUCARAMANGA(config)#NO IP domain RBUCARAMANGA(config)#NO IP domain-lookup RBUCARAMANGA(config)#banner RBUCARAMANGA(config)#banner motd RBUCARAMANGA(config)#banner motd "SIN AUTORIZACION" RBUCARAMANGA(config)#enable secre RBUCARAMANGA(config)#enable secret consola RBUCARAMANGA(config)#line cons RBUCARAMANGA(config)#line console 0 RBUCARAMANGA(config-line)#passw RBUCARAMANGA(config-line)#password cisco RBUCARAMANGA(config-line)#login RBUCARAMANGA(config-line)#logging syn RBUCARAMANGA(config-line)#logging synchronous RBUCARAMANGA(config-line)#line vty 0 15 RBUCARAMANGA(config-line)#passw RBUCARAMANGA(config-line)#password cisco RBUCARAMANGA(config-line)#login RBUCARAMANGA(config-line)#logg RBUCARAMANGA(config-line)#logging syn RBUCARAMANGA(config-line)#logging synchronous RBUCARAMANGA(config-line)#int f0/0.1 RBUCARAMANGA(config-subif)#encaps RBUCARAMANGA(config-subif)#encapsulation dot1q 1 RBUCARAMANGA(config-subif)#ip add RBUCARAMANGA(config-subif)#ip address 172.31.2.1 255.255.255.248 RBUCARAMANGA(config-subif)#int f0/10 % Invalid interface type and number RBUCARAMANGA(config)#int f0/0.10 RBUCARAMANGA(config-subif)#encapsu RBUCARAMANGA(config-subif)#encapsulation dot1q 10 RBUCARAMANGA(config-subif)#ip address RBUCARAMANGA(config-subif)#ip address 172.31.0.1 255.255.255.192 RBUCARAMANGA(config-subif)#int f0/0.30 RBUCARAMANGA(config-subif)#encap RBUCARAMANGA(config-subif)#encapsulation dot1q 30 RBUCARAMANGA(config-subif)#ip addres RBUCARAMANGA(config-subif)#ip address 172.31.0.65 255.255.255.192 RBUCARAMANGA(config-subif)#int f0/0 RBUCARAMANGA(config-if)#no shut RBUCARAMANGA(config-if)#no shutdown

RBUCARAMANGA(config-if)# %LINK-5-CHANGED: Interface FastEthernet0/0, changed state to up

%LINEPROTO-5-UPDOWN: Line protocol on Interface FastEthernet0/0, changed state to up

%LINK-5-CHANGED: Interface FastEthernet0/0.1, changed state to up

%LINEPROTO-5-UPDOWN: Line protocol on Interface FastEthernet0/0.1, changed state to up

%LINK-5-CHANGED: Interface FastEthernet0/0.10, changed state to up

%LINEPROTO-5-UPDOWN: Line protocol on Interface FastEthernet0/0.10, changed state to up

%LINK-5-CHANGED: Interface FastEthernet0/0.30, changed state to up

%LINEPROTO-5-UPDOWN: Line protocol on Interface FastEthernet0/0.30, changed state to up

RBUCARAMANGA(config-if)#int s0/0/0 RBUCARAMANGA(config-if)#ip address 172.31.2.34 255.255.255 RBUCARAMANGA(config-if)#no sh RBUCARAMANGA(config-if)#no shutdown

%LINK-5-CHANGED: Interface Serial0/0/0, changed state to down RBUCARAMANGA(config-if)# RBUCARAMANGA(config-if)#router ospf 1 RBUCARAMANGA(config-router)#network 172.31.0.0 0.0.0.63 area 0 RBUCARAMANGA(config-router)#network 172.31.0.64 0.0.0.63 area 0 RBUCARAMANGA(config-router)#network 172.31.2.0 0.0.0.7 area 0 RBUCARAMANGA(config-router)#network 172.31.2.32 0.0.0.3 area 0 RBUCARAMANGA(config-router)#network 172.31.2.32 0.0.0.3 area 0 RBUCARAMANGA(config-router)#network 172.31.2.32 0.0.0.3 area 0

RBUCARAMANGA#

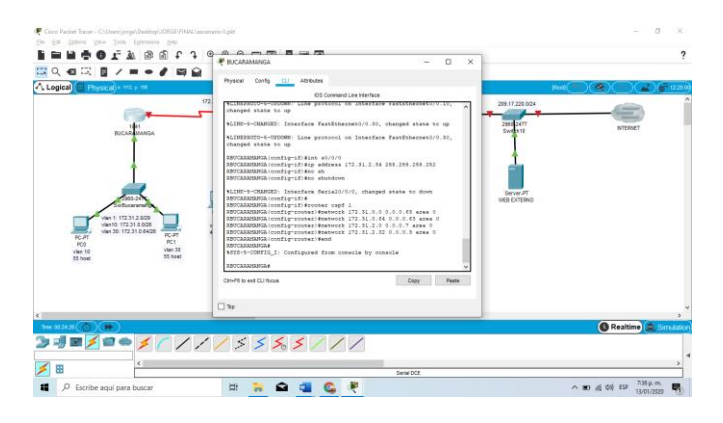

Figure 14

#### **Router Tunja**

Router>en Router>enable Router#conf ter Router#conf terminal Enter configuration commands, one per line. End with CNTL/Z. Router(config)#hostname RTUNJA RTUNJA(config)#no ip domain-lookup RTUNJA(config)#banner motd "SIN AUTORIZACION" RTUNJA(config)#enable secret cisco RTUNJA(config)#LINE CONS RTUNJA(config)#LINE CONSole % Incomplete command. RTUNJA(config)#LINE CONSole 0 RTUNJA(config-line)#passw RTUNJA(config-line)#password cisco RTUNJA(config-line)#login RTUNJA(config-line)#login RTUNJA(config-line)#logging sync RTUNJA(config-line)#logging synchronous RTUNJA(config-line)#line vty 0 15 RTUNJA(config-line)#passw RTUNJA(config-line)#password cisco RTUNJA(config-line)#login RTUNJA(config-line)#logging syn RTUNJA(config-line)#logging synchronous RTUNJA(config-line)#int f0/0.1 RTUNJA(config-subif)#encapsulation dot1q 1 RTUNJA(config-subif)#ip address 172.3.2.9 255.255.255.248 RTUNJA(config-subif)#int f0/0.20

RTUNJA(config-subif)#encapsulation dot1q 20 RTUNJA(config-subif)#ip address 172.31.0.129 255.255.255.192 RTUNJA(config-subif)#int f0/0.30 RTUNJA(config-subif)#encapsulation dot1q 30 RTUNJA(config-subif)#ip address 172.31.0.193 255.255.255.192 RTUNJA(config-subif)#int f0/0 RTUNJA(config-if)#no sh RTUNJA(config-if)#no shutdown

RTUNJA(config-if)# %LINK-5-CHANGED: Interface FastEthernet0/0, changed state to up

%LINEPROTO-5-UPDOWN: Line protocol on Interface FastEthernet0/0, changed state to up

%LINK-5-CHANGED: Interface FastEthernet0/0.1, changed state to up

%LINEPROTO-5-UPDOWN: Line protocol on Interface FastEthernet0/0.1, changed state to up

%LINK-5-CHANGED: Interface FastEthernet0/0.20, changed state to up

%LINEPROTO-5-UPDOWN: Line protocol on Interface FastEthernet0/0.20, changed state to up

%LINK-5-CHANGED: Interface FastEthernet0/0.30, changed state to up

%LINEPROTO-5-UPDOWN: Line protocol on Interface FastEthernet0/0.30, changed state to up

RTUNJA(config-if)#int s0/0/0 RTUNJA(config-if)#ip address 172.31.2.33 255.255.255.252 RTUNJA(config-if)#no sh RTUNJA(config-if)#no shutdown

RTUNJA(config-if)# %LINK-5-CHANGED: Interface Serial0/0/0, changed state to up

RTUNJA(config-if)# %LINEPROTO-5-UPDOWN: Line protocol on Interface Serial0/0/0, changed state to up

RTUNJA(config-if)#int s0/0/1 RTUNJA(config-if)#ip address 172.31.2.37 255.255.255.252 RTUNJA(config-if)#no sh RTUNJA(config-if)#no shutdown

%LINK-5-CHANGED: Interface Serial0/0/1, changed state to down

RTUNJA(config-if)#int f0/1 RTUNJA(config-if)#ip address 209.165.220.1 255.255.255.0 RTUNJA(config-if)#no sh RTUNJA(config-if)#no shutdown

RTUNJA(config-if)# %LINK-5-CHANGED: Interface FastEthernet0/1, changed state to up

%LINEPROTO-5-UPDOWN: Line protocol on Interface FastEthernet0/1, changed state to up

RTUNJA(config-if)#router ospf 1 RTUNJA(config-router)#network 172.3.2.8 0.0.0.7 area 0 RTUNJA(config-router)#network 172.31.0.128 0.0.0.63 area 0 RTUNJA(config-router)#network 172.31.0.192 0.0.0.63 area 0 RTUNJA(config-router)#network 172.31.2.32 0.0.0.3 area 0 RTUNJA(config-router)# 00:39:18: %OSPF-5-ADJCHG: Process 1, Nbr 172.31.2.34 on Serial0/0/0 from LOADING to FULL, Loading Done

RTUNJA(config-router)#network 172.31.2.36 0.0.0.3 area 0 RTUNJA(config-router)#end RTUNJA# %SYS-5-CONFIG\_I: Configured from console by console

RTUNJA#

| Configuration 2000 1000 2000 2000 2000  Configuration 2000  Configuration 2000  Configuratino 2000  Configuration 2000  Configuration 2000  Confi                                                                                                    | •                  | <     |
|----------------------------------------------------------------------------------------------------|--------------------|-------|
| Image: Control (1)     Image: Control (1)     Image:                                                                                                    | ^                  |       |
| Copies/     Pyracil/     International and the later international and the later internationand and the later internatinternational and the laternati                                                  | ^                  |       |
| Y LODEN     TENJER JULI JANA       TENJER JULI JANA     TENJER JULI JANA       TENJER JULI JANA     TENJER JULI JANA       Statis     TENJER JULI JANA       Statis     TENJER JULI JANA       Statis     TENJER JULI JANA       Statis     TENJER JULI JANA       Statis     TENJER JULI JANA                                                                                                    | ^                  |       |
| Line for the set of the set of th | fing<br>v<br>Paste |       |
| l ho                                                                                                    |                    |       |
| 6 60 hour                                                                                                    |                    | >     |
| 5mc 00 49-42 (5) (5)                                                                                                    | ᅌ Simi             | latic |
|                                                                                                    |                    |       |
| Serial DCE                                                                                                    |                    | 2     |
| 💶 🔎 Escribe aquí para buscar 🖾 🐂 😭 📲 🚱 📲 🎧 🖓                                                                                                    | p. m.<br>1/2020    | -     |

Figure 15

#### Router Cundinamarca

Router>en
Router>enable Router#conf term Router#conf terminal Enter configuration commands, one per line. End with CNTL/Z. Router(config)#hostname RCUNDINAMARCA RCUNDINAMARCA(config)#no ip domain lookup RCUNDINAMARCA(config)#no ip domain-lookup RCUNDINAMARCA(config)#banne RCUNDINAMARCA(config)#banner motd "SIN AUTORIZACION" RCUNDINAMARCA(config)#EN RCUNDINAMARCA(config)#ENenable RCUNDINAMARCA(config)#ENenable secre RCUNDINAMARCA(config)#ENenable secret cisco % Invalid input detected at '^' marker. RCUNDINAMARCA(config)#enable secret cisco RCUNDINAMARCA(config)#line console 0 RCUNDINAMARCA(config-line)#passw RCUNDINAMARCA(config-line)#password cisco RCUNDINAMARCA(config-line)#login RCUNDINAMARCA(config-line)#loggin RCUNDINAMARCA(config-line)#logging syn RCUNDINAMARCA(config-line)#logging synchronous RCUNDINAMARCA(config-line)#line vty 0 15 RCUNDINAMARCA(config-line)#passw RCUNDINAMARCA(config-line)#password cisco RCUNDINAMARCA(config-line)#login RCUNDINAMARCA(config-line)#loggin RCUNDINAMARCA(config-line)#logging syn RCUNDINAMARCA(config-line)#logging synchronous RCUNDINAMARCA(config-line)#int f0/0.1 RCUNDINAMARCA(config-subif)#encapsulation dot1q 1 RCUNDINAMARCA(config-subif)#ip address 172.31.2.9 255.255.258.248 RCUNDINAMARCA(config-subif)#int f0/0.20 RCUNDINAMARCA(config-subif)#encapsulation dot1q 20 RCUNDINAMARCA(config-subif)#ip address 172.31.1.65 255.255.255.192 RCUNDINAMARCA(config-subif)#int f0/0.30 RCUNDINAMARCA(config-subif)#encapsulation dot1q 30 RCUNDINAMARCA(config-subif)#ip address 172.31.1.1 255.255.255.192 RCUNDINAMARCA(config-subif)#int f0/0.88 RCUNDINAMARCA(config-subif)#encapsulation dot1q 88 RCUNDINAMARCA(config-subif)#ip address 172.31.2.25 255.255.258.248 RCUNDINAMARCA(config-subif)#int f0/0 RCUNDINAMARCA(config-if)#no sh RCUNDINAMARCA(config-if)#no shutdown

RCUNDINAMARCA(config-if)#

%LINK-5-CHANGED: Interface FastEthernet0/0, changed state to up

%LINEPROTO-5-UPDOWN: Line protocol on Interface FastEthernet0/0, changed state to up

%LINK-5-CHANGED: Interface FastEthernet0/0.1, changed state to up

%LINEPROTO-5-UPDOWN: Line protocol on Interface FastEthernet0/0.1, changed state to up

%LINK-5-CHANGED: Interface FastEthernet0/0.20, changed state to up

%LINEPROTO-5-UPDOWN: Line protocol on Interface FastEthernet0/0.20, changed state to up

%LINK-5-CHANGED: Interface FastEthernet0/0.30, changed state to up

%LINEPROTO-5-UPDOWN: Line protocol on Interface FastEthernet0/0.30, changed state to up

%LINK-5-CHANGED: Interface FastEthernet0/0.88, changed state to up

%LINEPROTO-5-UPDOWN: Line protocol on Interface FastEthernet0/0.88, changed state to up

RCUNDINAMARCA(config-if)#int s0/0/0 RCUNDINAMARCA(config-if)#ip address 172.31.2.38 255.255.255 RCUNDINAMARCA(config-if)#no sh RCUNDINAMARCA(config-if)#no shutdown

RCUNDINAMARCA(config-if)# %LINK-5-CHANGED: Interface Serial0/0/0, changed state to up

RCUNDINAMARCA(config-if)# %LINEPROTO-5-UPDOWN: Line protocol on Interface Serial0/0/1, changed state to up

RCUNDINAMARCA(config-if)#router ospf 1 RCUNDINAMARCA(config-router)#network 172.31.1.0 0.0.0.63 area 0 RCUNDINAMARCA(config-router)#network 172.31.1.64 0.0.0.63 area 0 RCUNDINAMARCA(config-router)#network 172.31.2.8 0.0.0.7 area 0 RCUNDINAMARCA(config-router)#network 172.31.2.24 0.0.0.7 area 0 RCUNDINAMARCA(config-router)#network 172.31.2.36 0.0.0.3 area 0 RCUNDINAMARCA(config-router)#network 172.31.2.36 0.0.0.3 area 0 RCUNDINAMARCA(config-router)#network 172.31.2.36 0.0.0.3 area 0 RCUNDINAMARCA(config-router)#network 172.31.2.36 0.0.0.3 area 0 RCUNDINAMARCA(config-router)#network 172.31.2.36 0.0.0.3 area 0 RCUNDINAMARCA(config-router)#network 172.31.2.36 0.0.0.3 area 0 RCUNDINAMARCA(config-router)#network 172.31.2.36 0.0.0.3 area 0 RCUNDINAMARCA(config-router)#network 172.31.2.36 0.0.0.3 area 0 RCUNDINAMARCA(config-router)#network 172.31.2.36 0.0.0.3 area 0

RCUNDINAMARCA(config-router)#end

## RCUNDINAMARCA# %SYS-5-CONFIG\_I: Configured from console by console

#### RCUNDINAMARCA#

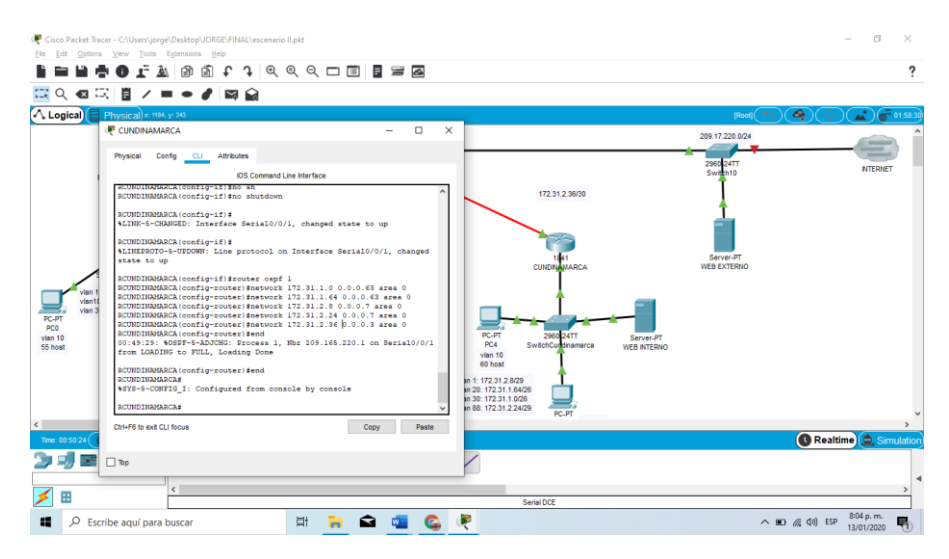

Figure 16

# **CONFIGURACION SWITCH**

# Switch Bucaramanga

Switch>ena Switch>enable Switch#conf term Switch#conf terminal Enter configuration commands, one per line. End with CNTL/Z. Switch(config)#SWBUCARAMANGA ^ % Invalid input detected at '^' marker. Switch(config)#hostname SWBUCARAMANGA SWBUCARAMANGA(config)#vlan 1 SWBUCARAMANGA(config)#vlan 10 SWBUCARAMANGA(config-vlan)#vlan 30 SWBUCARAMANGA(config-vlan)#vlan 30 SWBUCARAMANGA(config-vlan)#int f0/20 SWBUCARAMANGA(config-if)#int f0/1 SWBUCARAMANGA(config-if)#switchport mode access SWBUCARAMANGA(config-if)#switchport access vlan 10 SWBUCARAMANGA(config-if)#int f0/2 SWBUCARAMANGA(config-if)#switchport mode access SWBUCARAMANGA(config-if)#switchport access vlan 30 SWBUCARAMANGA(config-if)#int f0/3 SWBUCARAMANGA(config-if)#switchport mode trunk

SWBUCARAMANGA(config-if)# %LINEPROTO-5-UPDOWN: Line protocol on Interface FastEthernet0/3, changed state to down

%LINEPROTO-5-UPDOWN: Line protocol on Interface FastEthernet0/3, changed state to up

SWBUCARAMANGA(config-if)#int vlan 1 SWBUCARAMANGA(config-if)#ip address 172.31.2.3 255.255.258 SWBUCARAMANGA(config-if)#no sh SWBUCARAMANGA(config-if)#no shutdown

SWBUCARAMANGA(config-if)# %LINK-5-CHANGED: Interface Vlan1, changed state to up

%LINEPROTO-5-UPDOWN: Line protocol on Interface Vlan1, changed state to up

SWBUCARAMANGA(config-if)#ip default-gateway 172.31.2.1 SWBUCARAMANGA(config)#exit SWBUCARAMANGA# %SYS-5-CONFIG\_I: Configured from console by console

SWBUCARAMANGA#

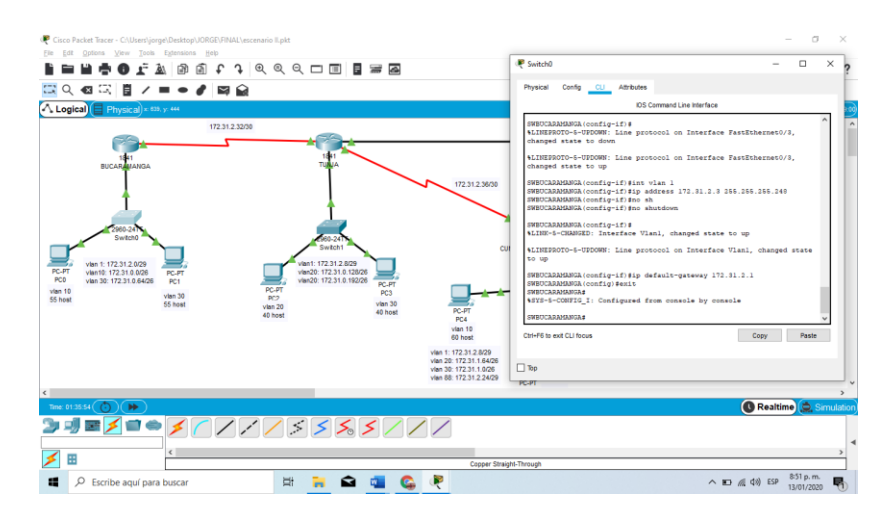

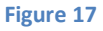

## Switch Tunja

Switch> Switch>enab Switch>enable Switch#conf term Switch#conf terminal Enter configuration commands, one per line. End with CNTL/Z. Switch(config)#hostname SWTUNJA SWTUNJA(config)#vlan 1 SWTUNJA(config-vlan)#vlan 20 SWTUNJA(config-vlan)#vlan 30 SWTUNJA(config-vlan)#int f0/2 SWTUNJA(config-if)#switchport mode access SWTUNJA(config-if)#switchport access vlan 20 SWTUNJA(config-if)#int f0/3 SWTUNJA(config-if)#switchport mode access SWTUNJA(config-if)#switchport access vlan 30 SWTUNJA(config-if)#int f0/1 SWTUNJA(config-if)#switchport mode trunk

SWTUNJA(config-if)# %LINEPROTO-5-UPDOWN: Line protocol on Interface FastEthernet0/1, changed state to down %LINEPROTO-5-UPDOWN: Line protocol on Interface FastEthernet0/1, changed state to up

SWTUNJA(config-if)#vlan 1 SWTUNJA(config-vlan)#ip address 172.3.2.11 255.255.255.248 ^ % Invalid input detected at '^' marker. SWTUNJA(config-vlan)#vlan 1 SWTUNJA(config-vlan)#switchport mode trunk ^ % Invalid input detected at '^' marker. SWTUNJA(config-vlan)#int f0/1 SWTUNJA(config-if)#switchport mode trunk SWTUNJA(config-if)#switchport mode trunk SWTUNJA(config-if)#int vlan 1 SWTUNJA(config-if)#int vlan 1 SWTUNJA(config-if)#in vlan 1 SWTUNJA(config-if)#in osh SWTUNJA(config-if)#no sh

SWTUNJA(config-if)# %LINK-5-CHANGED: Interface Vlan1, changed state to up

%LINEPROTO-5-UPDOWN: Line protocol on Interface Vlan1, changed state to up

SWTUNJA(config-if)#ip default-gateway 172.3.2.9 SWTUNJA(config)#exit SWTUNJA# %SYS-5-CONFIG\_I: Configured from console by console

SWTUNJA#

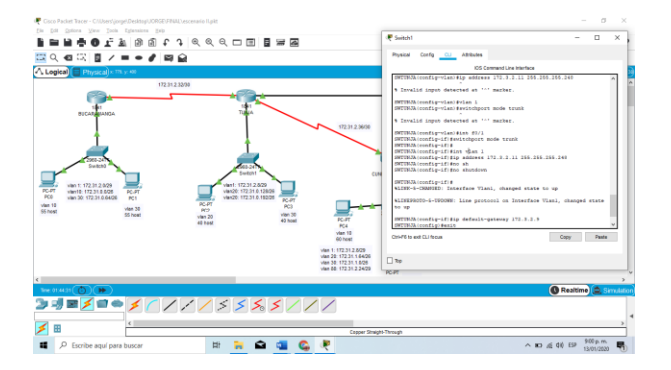

Figure 18

# Swtich Cundinamarca

Switch>EN Switch>ENable Switch#conf term Switch#conf terminal Enter configuration commands, one per line. End with CNTL/Z. Switch(config)#hostname SWCUNDINAMARCA SWCUNDINAMARCA(config)#vlan 1 SWCUNDINAMARCA(config-vlan)#vlan 20 SWCUNDINAMARCA(config-vlan)#vlan 30 SWCUNDINAMARCA(config-vlan)#vlan 88 SWCUNDINAMARCA(config-vlan)#exit SWCUNDINAMARCA(config)#int f0/2 SWCUNDINAMARCA(config-if)#switchport mode access SWCUNDINAMARCA(config-if)#switchport access vlan 20 SWCUNDINAMARCA(config-if)#int f0/3 SWCUNDINAMARCA(config-if)#switchport mode access SWCUNDINAMARCA(config-if)#switchport access vlan 30 SWCUNDINAMARCA(config-if)#int f0/4 SWCUNDINAMARCA(config-if)#switchport mode access SWCUNDINAMARCA(config-if)#switchport access vlan 88 SWCUNDINAMARCA(config-if)#int f0/1 SWCUNDINAMARCA(config-if)#switchport mode trunk

SWCUNDINAMARCA(config-if)# %LINEPROTO-5-UPDOWN: Line protocol on Interface FastEthernet0/1, changed state to down

%LINEPROTO-5-UPDOWN: Line protocol on Interface FastEthernet0/1, changed state to up

SWCUNDINAMARCA(config-if)#int vlan 1 SWCUNDINAMARCA(config-if)#ip address 172.31.2.11 255.255.258 SWCUNDINAMARCA(config-if)#no sh SWCUNDINAMARCA(config-if)#no shutdown

SWCUNDINAMARCA(config-if)# %LINK-5-CHANGED: Interface Vlan1, changed state to up

%LINEPROTO-5-UPDOWN: Line protocol on Interface Vlan1, changed state to up

SWCUNDINAMARCA(config-if)#ip default-gateway 172.31.2.9 SWCUNDINAMARCA(config)#exit SWCUNDINAMARCA# %SYS-5-CONFIG\_I: Configured from console by console

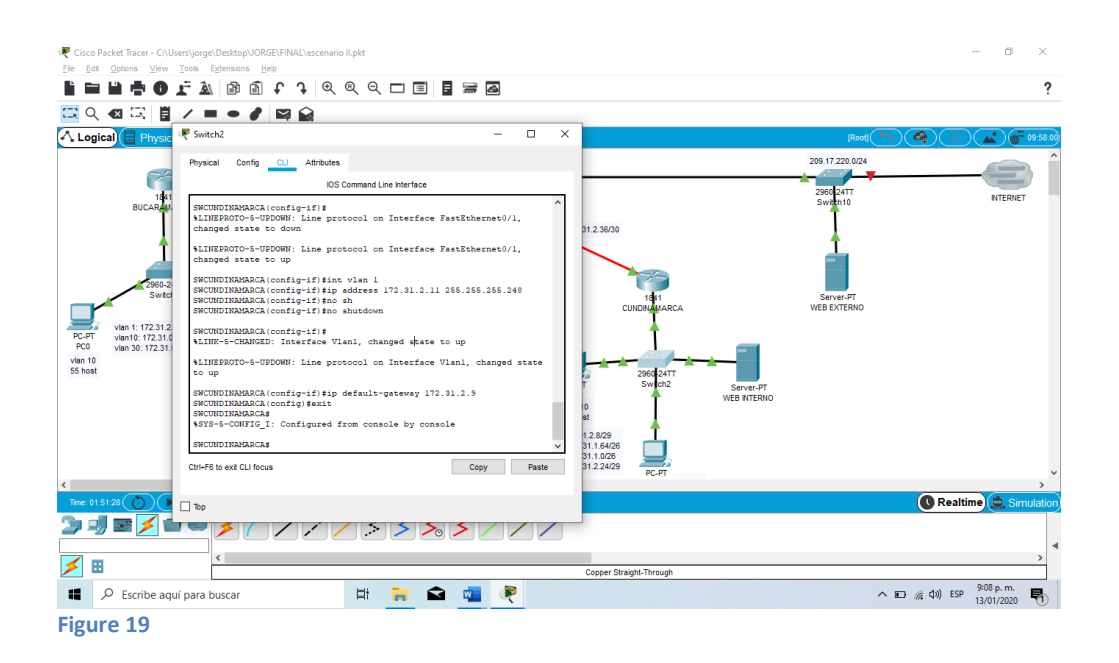

# **AUTENTICACIÓN AAA**

Router Bucaramanga

SIN AUTORIZACION

User Access Verification

Password:

RBUCARAMANGA> RBUCARAMANGA> RBUCARAMANGA>en RBUCARAMANGA>enable Password: RBUCARAMANGA#conf term RBUCARAMANGA#conf terminal Enter configuration commands, one per line. End with CNTL/Z. RBUCARAMANGA(config)# RBUCARAMANGA(config)#username admin secret cisco RBUCARAMANGA(config)#aaa new RBUCARAMANGA(config)#aaa new-model RBUCARAMANGA(config)#aaa new-model RBUCARAMANGA(config)#aaa authentication login AUTH local RBUCARAMANGA(config)#line console 0 RBUCARAMANGA(config)#line console 0

# RBUCARAMANGA(config-line)#line vty 0 15 RBUCARAMANGA(config-line)#login authentication AUTH RBUCARAMANGA(config-line)#

| Cisco Packet Tracer - C:\Users\jorge\Desktop\JORGE\FINAL\escenario II.p                                                                                                    | it.                                                                                                    | - a ×                                    |
|----------------------------------------------------------------------------------------------------|----------------------------------------------------------------------------------------------------|------------------------------------------|
| Ele Edit Options View Tools Extensions Hep                                                                                                    |                                                                                                    | ?                                        |
|                                                                                                    | ₹ BUCARAMANGA – □ ×                                                                                                    | · ·                                      |
| ▲ Logical) Physical) × 385. y: 179                                                                                                    | Physical Config CLI Attributes                                                                                                    | [Root] (+) (A) (+) (A) (+ 16:50:0)       |
| 172.31.2.32/30                                                                                                    | IOS Command Line Interface                                                                                                    | 209.17.220.0/24                          |
| Ven 1: 172 31 2.029<br>PC-FT<br>PC-FT<br>Ven 1: 172 31 2.029<br>Ven 1: 172 31 0.026<br>PC-FT<br>Ven 1: 172 31 0.026<br>PC-FT<br>Ven 1: 172 41<br>PC-FT<br>Ven 1: 172 41<br>PC-FT<br>Ven 1: 172 4 | RBUCABAMMAA<br>IBBUCABAMMAA<br>IBBUCABAMMAA<br>BBUCABAMMAA<br>BBUCABAMMAA<br>BBUCABAMMAA<br>BBUCABAMMAA<br>BBUCABAMMAA<br>BBUCABAMMAA<br>BBUCABAMMAA<br>BBUCABAMMAA<br>BBUCABAMMAA<br>BBUCABAMMAA<br>BBUCABAMMAA<br>BBUCABAMMAA<br>BBUCABAMMAA<br>BBUCABAMMAA<br>BBUCABAMMAA<br>Config) Isas substitution login AUTH local<br>BBUCABAMMAA<br>BBUCABAMMAA<br>BBUCABAMMAA<br>Config) Isas substitution login AUTH<br>BBUCABAMMAA<br>Config) Isas substitution AUTH<br>BBUCABAMMAA<br>Config) Isas substitution AUTH<br>BBUCABAMMAA<br>Config) Isas substitution AUTH<br>BBUCABAMMAA<br>Config) Isas substitution AUTH<br>BBUCABAMMAA<br>Config) Isas substitution AUTH<br>BBUCABAMMAA<br>Isass<br>SUBSTITUTION ISASS<br>SUBSTITUTION ISASS<br>SUBSTITUTION ISA | Severant<br>Web Externo                  |
|                                                                                                    | qor 🗌                                                                                                    | × >                                      |
| Time: 02.04.28 () ()                                                                                                    |                                                                                                    | 🕔 Realtime 🧔 Simulation                  |
|                                                                                                    |                                                                                                    | ٩                                        |
| ✓ 🗉                                                                                                    | Copper Straight-Through                                                                                                    | >                                        |
| Escribe aquí para buscar                                                                                                    | # 🙀 🖬 🧖 🤻                                                                                                    | ∧ ₪ 🦟 (\$0) ESP 9:21 p. m.<br>13/01/2020 |

Figure 20

# Router Tunja

## SIN AUTORIZACION

User Access Verification

Password:

RTUNJA>enab RTUNJA>enable Password: Password: RTUNJA#conf term RTUNJA#conf terminal Enter configuration commands, one per line. End with CNTL/Z. RTUNJA(config)#line console 0 RTUNJA(config)ime)#username admin secret cisco RTUNJA(config)#aaa new RTUNJA(config)#aaa new-model RTUNJA(config)#aaa authentication login AUTH local RTUNJA(config)#line console 0 RTUNJA(config-line)#login authentication AUTH RTUNJA(config-line)#line vty 0 15 RTUNJA(config-line)#login authentication AUTH RTUNJA(config-line)#end RTUNJA# %SYS-5-CONFIG\_I: Configured from console by console

RTUNJA#

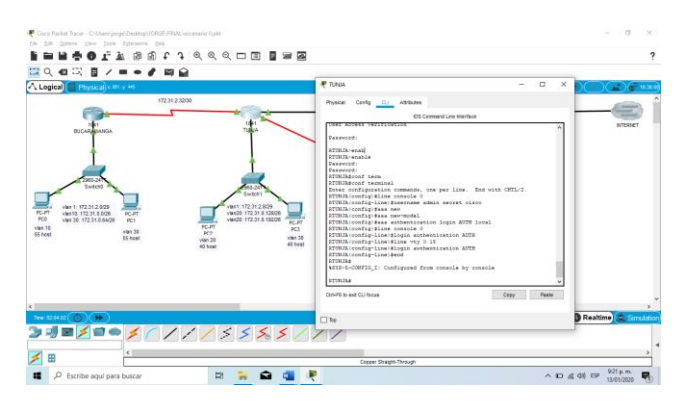

Figure 21

# Router Cundinamarca

# SIN AUTORIZACION

User Access Verification

Password:

RCUNDINAMARCA>enab RCUNDINAMARCA>enable Password: RCUNDINAMARCA#conf term RCUNDINAMARCA#conf terminal Enter configuration commands, one per line. End with CNTL/Z. RCUNDINAMARCA(config)#line console 0 RCUNDINAMARCA(config)#line)#username admin secret cisco RCUNDINAMARCA(config)#aaa new RCUNDINAMARCA(config)#aaa new-model RCUNDINAMARCA(config)#aaa aut RCUNDINAMARCA(config)#aaa aut RCUNDINAMARCA(config)#aaa aut RCUNDINAMARCA(config-line)#login authentication AUTH RCUNDINAMARCA(config-line)#line vty 0 15 RCUNDINAMARCA(config-line)#login authentication AUTH RCUNDINAMARCA(config-line)#end RCUNDINAMARCA# %SYS-5-CONFIG\_I: Configured from console by console }

RCUNDINAMARCA#

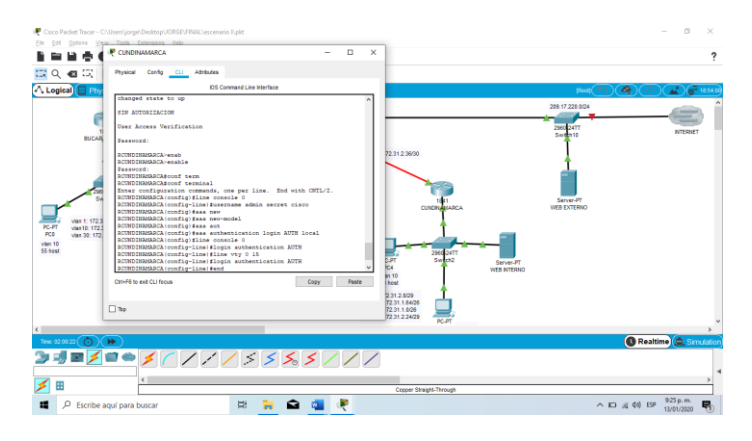

Figure 22

# Máximo de intentos para acceder al ROUTER

## Router Bucaramanga

RBUCARAMANGA#conf term RBUCARAMANGA#conf terminal Enter configuration commands, one per line. End with CNTL/Z. RBUCARAMANGA(config)#line console 0 RBUCARAMANGA(config-line)#login block-for 5 attempts 4 within 60 RBUCARAMANGA(config)#exit RBUCARAMANGA(config)#exit

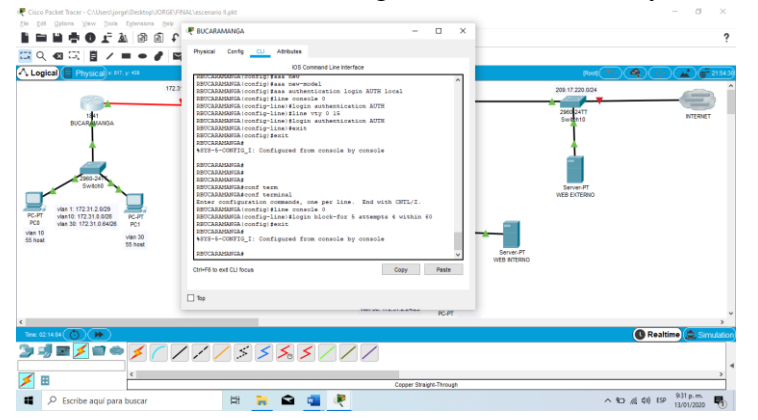

%SYS-5-CONFIG\_I: Configured from console by console

Figure 23

Router Tunja

RBUCARAMANGA#conf term RBUCARAMANGA#conf terminal Enter configuration commands, one per line. End with CNTL/Z. RBUCARAMANGA(config)#line console 0 RBUCARAMANGA(config-line)#login block-for 5 attempts 4 within 60 RBUCARAMANGA(config)#exit RBUCARAMANGA(config)#exit RBUCARAMANGA# %SYS-5-CONFIG\_I: Configured from console by console

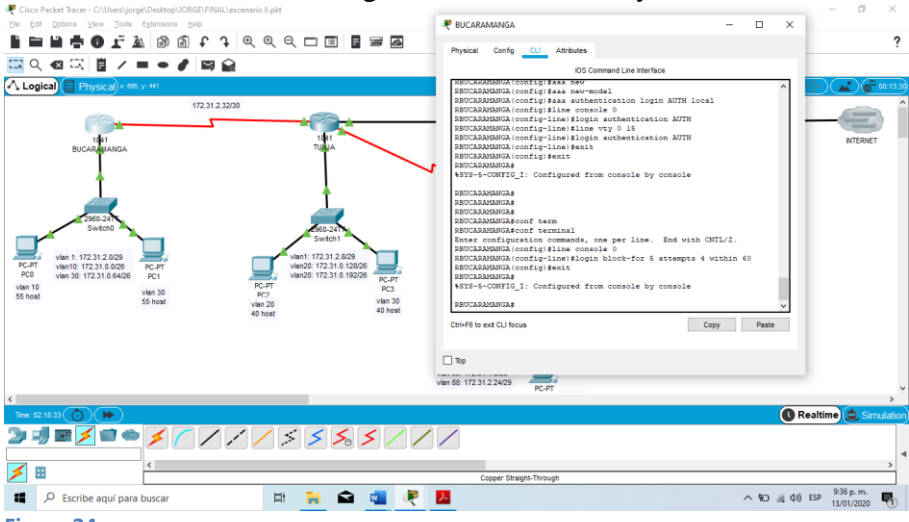

Figure 24

Router Cundinamarca SIN AUTORIZACION

User Access Verification

Username: cisco Password: % Login invalid

Username: admin Password: RCUNDINAMARCA>ena RCUNDINAMARCA>enable Password: RCUNDINAMARCA#conf term RCUNDINAMARCA#conf terminal Enter configuration commands, one per line. End with CNTL/Z. RCUNDINAMARCA(config)#line console 0 RCUNDINAMARCA(config)#line console 0 RCUNDINAMARCA(config)#line)#login block-for 5 attempts 4 within 60 RCUNDINAMARCA(config)#end RCUNDINAMARCA(config)#end RCUNDINAMARCA#

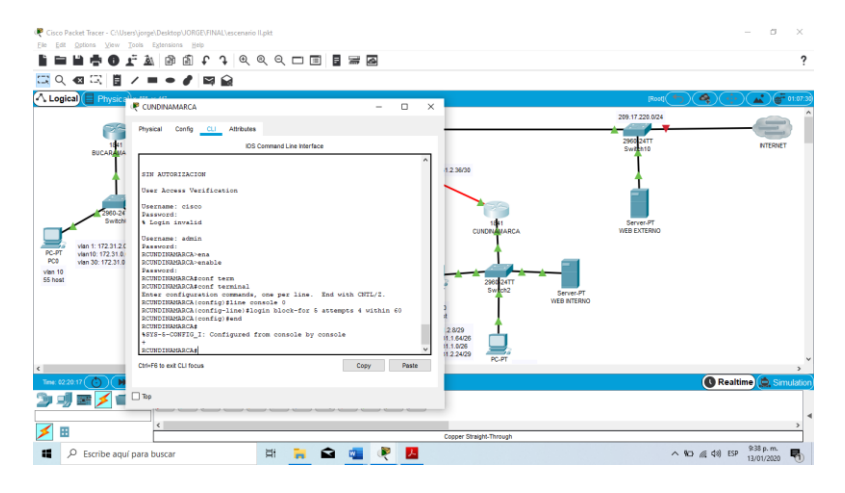

Figure 25

# **CIFRADO DE CONTRASEÑAS**

# Router Bucaramanga

# RBUCARAMANGA#

%SYS-5-CONFIG\_I: Configured from console by console

RBUCARAMANGA#conf term RBUCARAMANGA#conf terminal Enter configuration commands, one per line. End with CNTL/Z. RBUCARAMANGA(config)#service password-encryption RBUCARAMANGA(config)#line console 0 RBUCARAMANGA(config-line)#login block-for 5 attempts 4 within 60 RBUCARAMANGA(config)#end RBUCARAMANGA(config)#end RBUCARAMANGA# %SYS-5-CONFIG\_I: Configured from console by console

RBUCARAMANGA#

# Router Tunja

## SIN AUTORIZACION

User Access Verification

Username: admin Password: RTUNJA>ena RTUNJA>enable Password: RTUNJA#conf term RTUNJA#conf terminal Enter configuration commands, one per line. End with CNTL/Z. RTUNJA(config)#service password-encryption RTUNJA(config)#line console 0 RTUNJA(config)#line console 0 RTUNJA(config)#line)#login block-for 5 attempts 4 within 60 RTUNJA(config)#end RTUNJA# %SYS-5-CONFIG\_I: Configured from console by console

RTUNJA#

Router Cundinamarca

RCUNDINAMARCA# RCUNDINAMARCA#en RCUNDINAMARCA#enable RCUNDINAMARCA#conf term RCUNDINAMARCA#conf terminal Enter configuration commands, one per line. End with CNTL/Z. RCUNDINAMARCA(config)#service password-encryption RCUNDINAMARCA(config)#line console 0 RCUNDINAMARCA(config-line)#login block-for 5 attempts 4 within 60 RCUNDINAMARCA(config)#end RCUNDINAMARCA# %SYS-5-CONFIG\_I: Configured from console by console

# RCUNDINAMARCA#

# Establezca un servidor TFTP y almacene todos los archivos necesarios de los Routers.

| Cisco Packet Tracer - C:\Users\Personal\Desktop\JORGE\escenario II.; File Edit Options View Tools Extensions Help | plet                                                    | – 0 ×                                                                                 |
|----------------------------------------------------------------------------------------------------|---------------------------------------------------------|---------------------------------------------------------------------------------------|
|                                                                                                    | R R 🗆 🗉 🖥 🖬                                             | ?                                                                                     |
| 🖾 <> <2 << << << >< << << << << << << << << <<                                                                    | WEB EXTERNO - C X                                       |                                                                                       |
| Logical Physical × 972. y: 274                                                                                    | hysical Config Services Desktop Programming Attributes  | [Root] (*) (*) (*) (*) (*) (*) (*) (*) (*) (*)                                        |
| PC-FT<br>PC0<br>Vian 10<br>S5 heat                                                                                | O BHCP          • Static          ^                     | 209 17 220 0/24<br>2960 24TT<br>Switch 10<br>NTERNET<br>Server-PT<br>WEB EXTERNO<br>0 |
|                                                                                                    | Top                                                     | · · · · · · · · · · · · · · · · · · ·                                                 |
| Time: 00:42:46 🕐 🍺                                                                                                |                                                         | Realtime 🔔 Simulation                                                                 |
|                                                                                                    | 90X 8194W 827 1249 #Fearer Fforey 1841 26204 26114 2811 | Activar Windows<br>Ve a Configuración para activar Windows.                           |
| Escribe aquí para buscar                                                                                          | H 🚍 🟦 🤗 😕 🟹 💶                                           | Escritorio 🥍 🔺 🗊 🌈 Ф)) ESP 🛛 248 p. m. 🍕                                              |

Figure 26

| Recisco Packet Tracer - C:\Users\Personal\Desktop\JORGE\escenario                                                                                                    | ll.pkt                                                                                                    | - ð ×                                                       |
|----------------------------------------------------------------------------------------------------|----------------------------------------------------------------------------------------------------|-------------------------------------------------------------|
| 📔 🖿 🖶 🖬 🐺 🕲 🖳 t 🕇 e                                                                                                    | ( @, Q, 🗖 🗐 🖥 🖾                                                                                                    | ?                                                           |
| C     C     C | WEB EXTERNO   -   ×     Physical Config Services Desktop Programming Attributes   -   ×     SERVICES   TFTP   -   -     DHCP   DHCP   -   •   •     DHCP   TFTP   -   •   •     STSLOG   AAA   •   •   •   •     NTP   EMAIL   •   •   •   •   •   •   •   •   •   •   •   •   •   •   •   •   •   •   •   •   •   •   •   •   •   •   •   •   •   •   •   •   •   •   •   •   •   •   •   •   •   •   •   •   •   •   •   •   •   •   •   •   •   •   •   •   •   •   •   •   •   •   •   •   •   •   •   •   •   •   •   •   •   •   •   •   •   • | Root C 20073                                                |
| Time: 00:43:56 🕐 🇭                                                                                                    | Top                                                                                                    | 🕜 Realtime 🧔 Simulation                                     |
|                                                                                                    | BIOX BINON BD 1240 FRAME FEWRY LB1 2020 2011                                                                                                    | Activar Windows<br>Ve a Configuración para activar Windows. |
| Escribe aquí para buscar                                                                                                    | H <u>n</u> ê 6 <u>7 ? «</u>                                                                                                    | Escritorio 🥍 🛆 🗊 🌈 🕼 ESP 🛛 2:49 p. m.<br>16/12/2019 🕄       |

# El DHCP deberá proporcionar solo direcciones a los hosts de Bucaramanga y Cundinamarca.

**ROUTER TUNJA** 

Username: admin Password: RTUNJA>ena RTUNJA>enable Password: RTUNJA#conf term RTUNJA#conf terminal Enter configuration commands, one per line. End with CNTL/Z. RTUNJA(config)#service password-encryption RTUNJA(config)#line console 0 RTUNJA(config)#line)#login block-for 5 attempts 4 within 60 RTUNJA(config)#end RTUNJA# %SYS-5-CONFIG\_I: Configured from console by console

**RTUNJA# RTUNJA#** RTUNJA#conf term **RTUNJA#conf terminal** Enter configuration commands, one per line. End with CNTL/Z. RTUNJA(config)#ip dhcp excluded-address 172.31.0.1 RTUNJA(config)#ip dhcp excluded-address 172.31.0.65 RTUNJA(config)#ip dhcp excluded-address 172.31.1.65 RTUNJA(config)#ip dhcp excluded-address 172.31.1.1 RTUNJA(config)#ip dhcp pool V10B RTUNJA(dhcp-config)#network 172.31.0.0 255.255.255.192 RTUNJA(dhcp-config)#default-router 172.31.0.1 RTUNJA(dhcp-config)#dns-server 172.31.2.28 RTUNJA(dhcp-config)#ip dhcp pool V30B RTUNJA(dhcp-config)#network 172.31.0.64 255.255.255.192 RTUNJA(dhcp-config)#default-router 172.31.0.65 RTUNJA(dhcp-config)#dns-server 172.31.2.28 RTUNJA(dhcp-config)#ip dhcp pool V20C RTUNJA(dhcp-config)#network 172.31.1.64 255.255.255.192 RTUNJA(dhcp-config)#default-router 172.31.1.65 RTUNJA(dhcp-config)#dns-server 172.31.2.28 RTUNJA(dhcp-config)#ip dhcp pool V30C RTUNJA(dhcp-config)#network 172.31.1.0 255.255.255.192 RTUNJA(dhcp-config)#default-router 172.31.1.1 RTUNJA(dhcp-config)#dns-server 172.31.2.28 RTUNJA(dhcp-config)#

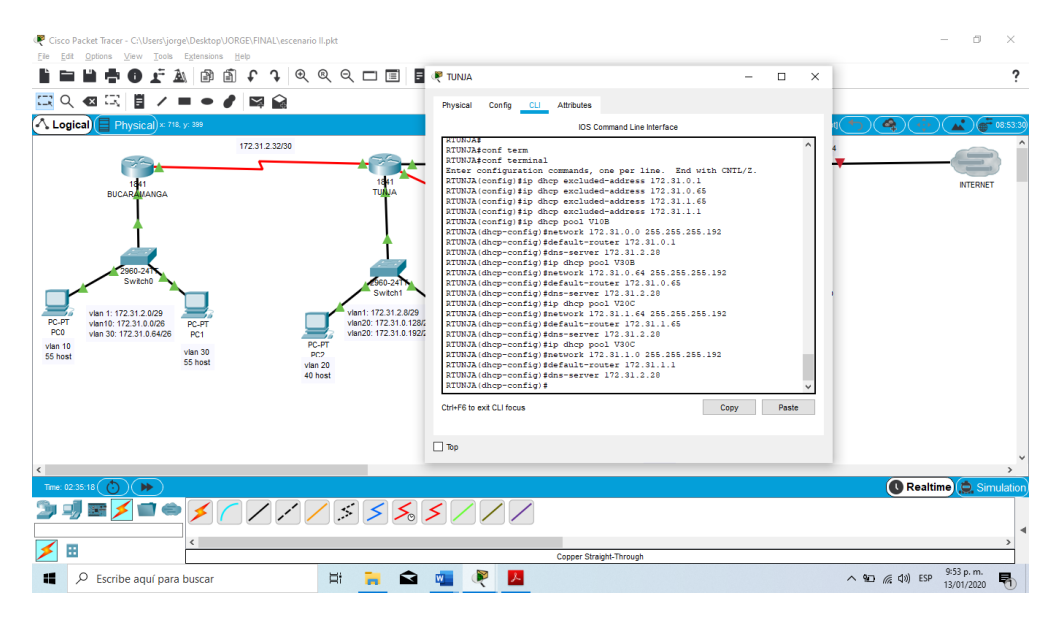

# **ROUTER Bucaramanga**

RBUCARAMANGA#conf term RBUCARAMANGA#conf terminal Enter configuration commands, one per line. End with CNTL/Z. RBUCARAMANGA(config)#int f0/0.10 RBUCARAMANGA(config-subif)#ip helper-address 172.31.2.33 RBUCARAMANGA(config-subif)#int f0/0.30 RBUCARAMANGA(config-subif)#ip helper-address 172.31.2.33 RBUCARAMANGA(config-subif)#ip helper-address 172.31.2.33 RBUCARAMANGA(config-subif)#ip helper-address 172.31.2.33 RBUCARAMANGA(config-subif)#ip helper-address 172.31.2.33

RBUCARAMANGA#

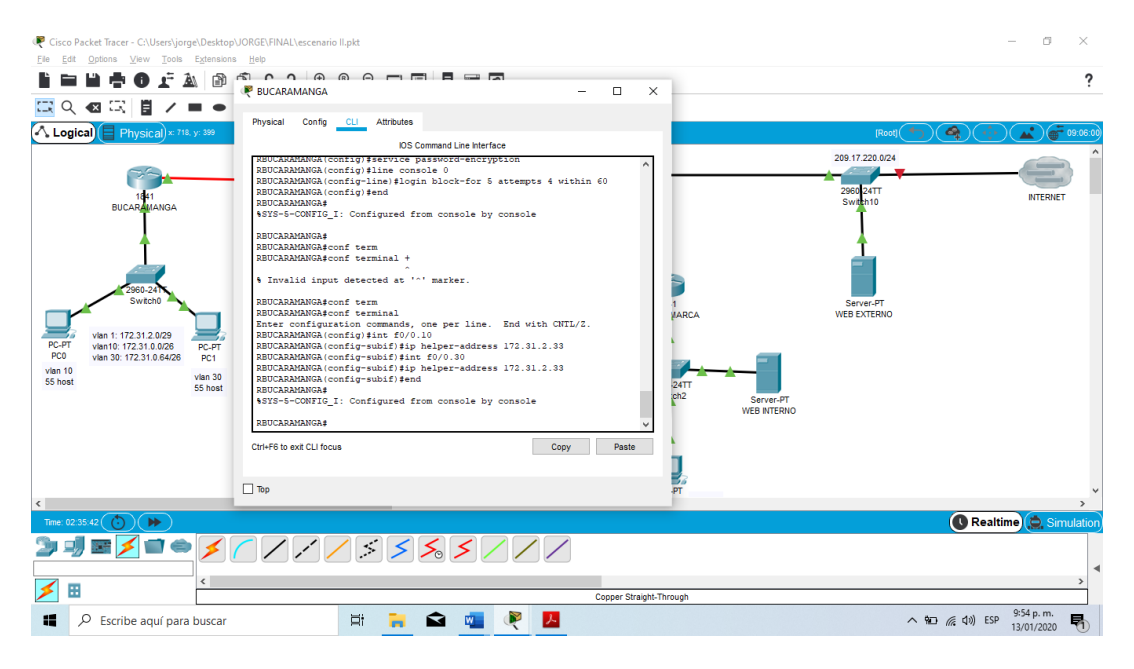

# **ROUTER Cundinamarca**

## SIN AUTORIZACION

User Access Verification

Username: admin Password: RCUNDINAMARCA>ena RCUNDINAMARCA>enable Password: RCUNDINAMARCA#conf term RCUNDINAMARCA#conf terminal Enter configuration commands, one per line. End with CNTL/Z. RCUNDINAMARCA(config)#int f0/0.20 RCUNDINAMARCA(config-subif)#ip helper-address 172.31.2.37 RCUNDINAMARCA(config-subif)#ip helper-address 172.31.2.37 RCUNDINAMARCA(config-subif)#ip helper-address 172.31.2.37 RCUNDINAMARCA(config-subif)#ip helper-address 172.31.2.37 RCUNDINAMARCA(config-subif)#ip helper-address 172.31.2.37 RCUNDINAMARCA(config-subif)#ip helper-address 172.31.2.37

RCUNDINAMARCA#

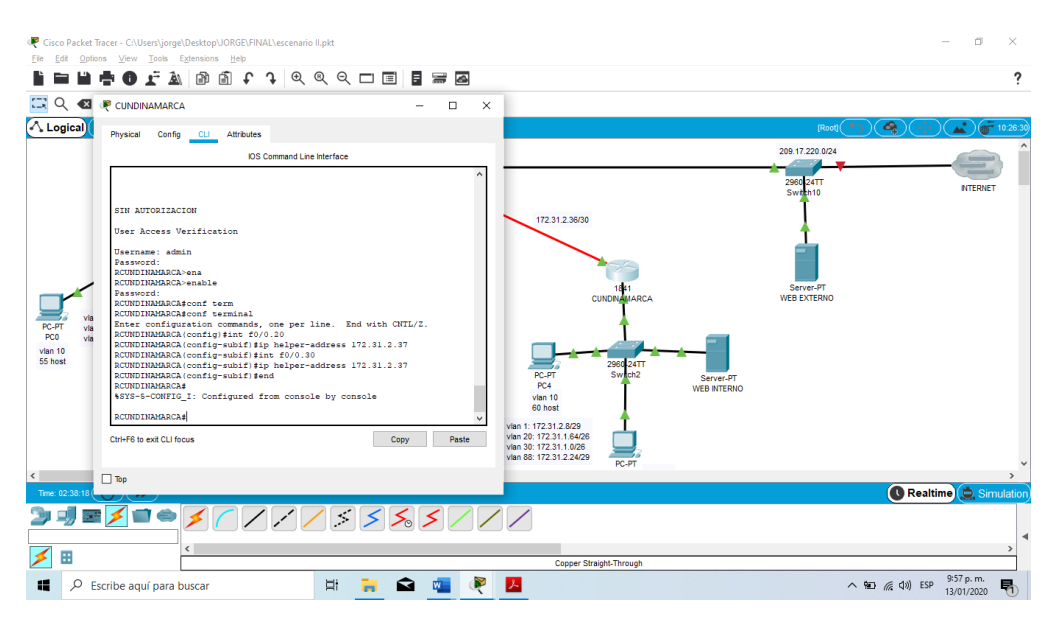

# El web server deberá tener NAT estático y el resto de los equipos de la topología emplearan NAT de sobrecarga (PAT).

RTUNJA(dhcp-config)#ip nat inside source static 172.31.2.28 209.165.220.4 RTUNJA(config)#access-list 1 permit 172.0.0.0 0.255.255.255 RTUNJA(config)#ip nat inside source list 1 interface f0/1 overload RTUNJA(config)#int f0/1 RTUNJA(config-if)#ip nat outside RTUNJA(config-if)#int f0/0.1 RTUNJA(config-subif)#ip nat inside RTUNJA(config-subif)#int f0/0.20 RTUNJA(config-subif)#ip nat inside RTUNJA(config-subif)#int f0/0.30 RTUNJA(config-subif)#ip nat inside RTUNJA(config-subif)#int s0/0/0 RTUNJA(config-if)#ip nat inside RTUNJA(config-if)#int s0/0/1 RTUNJA(config-if)#ip nat inside RTUNJA(config-if)#exit RTUNJA(config)#ip route 0.0.0.0 0.0.0.0 209.165.220.3 RTUNJA(config)#router ospf 1 RTUNJA(config-router)#default-information originate RTUNJA(config-router)#exit RTUNJA(config)#exit **RTUNJA#** %SYS-5-CONFIG\_I: Configured from console by console

RTUNJA#sh RTUNJA#show ip route Codes: C - connected, S - static, I - IGRP, R - RIP, M - mobile, B - BGP D - EIGRP, EX - EIGRP external, O - OSPF, IA - OSPF inter area N1 - OSPF NSSA external type 1, N2 - OSPF NSSA external type 2 E1 - OSPF external type 1, E2 - OSPF external type 2, E - EGP i - IS-IS, L1 - IS-IS level-1, L2 - IS-IS level-2, ia - IS-IS inter area \* - candidate default, U - per-user static route, o - ODR P - periodic downloaded static route

Gateway of last resort is 209.165.220.3 to network 0.0.0.0

172.3.0.0/29 is subnetted, 1 subnets C 172.3.2.8 is directly connected, FastEthernet0/0.1 172.31.0.0/16 is variably subnetted, 11 subnets, 3 masks O 172.31.0.0/26 [110/65] via 172.31.2.34, 00:50:03, Serial0/0/0 O 172.31.0.64/26 [110/65] via 172.31.2.34, 00:50:03, Serial0/0/0 C 172.31.0.128/26 is directly connected, FastEthernet0/0.20 C 172.31.0.192/26 is directly connected, FastEthernet0/0.30 O 172.31.1.0/26 [110/65] via 172.31.2.38, 01:14:28, Serial0/0/1 O 172.31.1.64/26 [110/65] via 172.31.2.38, 01:14:28, Serial0/0/1 O 172.31.2.0/29 [110/65] via 172.31.2.34, 00:50:03, Serial0/0/0 O 172.31.2.8/29 [110/65] via 172.31.2.38, 01:14:38, Serial0/0/1 O 172.31.2.24/29 [110/65] via 172.31.2.38, 01:14:28, Serial0/0/1 C 172.31.2.32/30 is directly connected, Serial0/0/0 C 172.31.2.36/30 is directly connected, Serial0/0/1 C 209.165.220.0/24 is directly connected, FastEthernet0/1 S\* 0.0.0/0 [1/0] via 209.165.220.3

RTUNJA# RTUNJA#

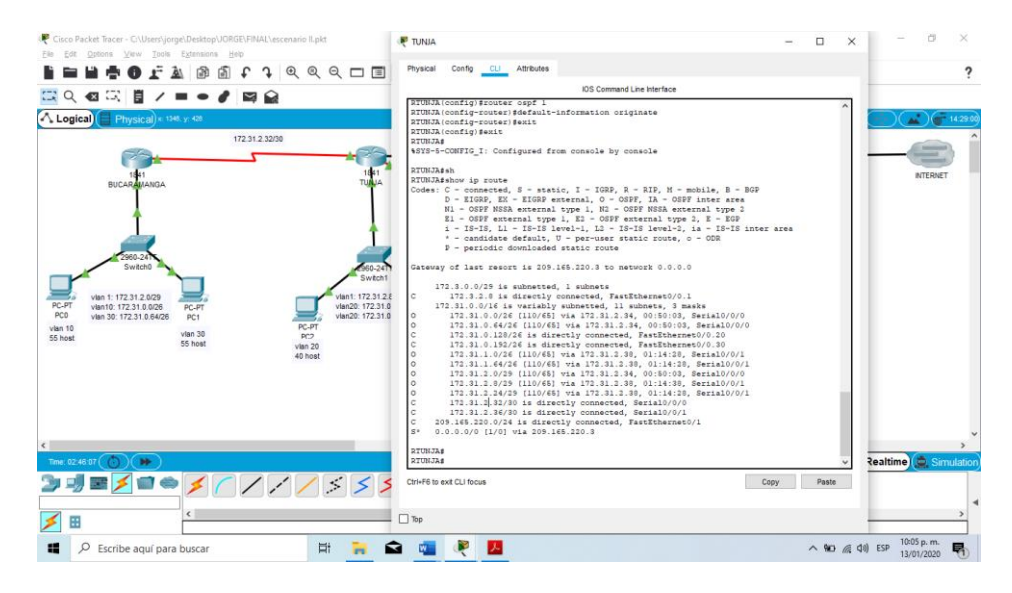

## SIN AUTORIZACION

User Access Verification

Username: admin Password: RBUCARAMANGA>ena RBUCARAMANGA>enable Password: Password: RBUCARAMANGA#conf term RBUCARAMANGA#conf terminal Enter configuration commands, one per line. End with CNTL/Z. RBUCARAMANGA(config)#exit RBUCARAMANGA(config)#exit RBUCARAMANGA# %SYS-5-CONFIG\_I: Configured from console by console

RBUCARAMANGA#show ip route Codes: C - connected, S - static, I - IGRP, R - RIP, M - mobile, B - BGP D - EIGRP, EX - EIGRP external, O - OSPF, IA - OSPF inter area N1 - OSPF NSSA external type 1, N2 - OSPF NSSA external type 2 E1 - OSPF external type 1, E2 - OSPF external type 2, E - EGP i - IS-IS, L1 - IS-IS level-1, L2 - IS-IS level-2, ia - IS-IS inter area \* - candidate default, U - per-user static route, o - ODR P - periodic downloaded static route Gateway of last resort is 172.31.2.33 to network 0.0.0.0

172.3.0.0/29 is subnetted, 1 subnets O 172.3.2.8 [110/65] via 172.31.2.33, 02:07:46, Serial0/0/0 172.31.0.0/16 is variably subnetted, 11 subnets, 3 masks C 172.31.0.0/26 is directly connected, FastEthernet0/0.10 C 172.31.0.64/26 is directly connected, FastEthernet0/0.30 O 172.31.0.128/26 [110/65] via 172.31.2.33, 02:07:46, Serial0/0/0 O 172.31.0.192/26 [110/65] via 172.31.2.33, 02:07:46, Serial0/0/0 O 172.31.1.0/26 [110/129] via 172.31.2.33, 01:18:00, Serial0/0/0 O 172.31.1.64/26 [110/129] via 172.31.2.33, 01:18:00, Serial0/0/0 C 172.31.2.0/29 is directly connected, FastEthernet0/0.1 O 172.31.2.8/29 [110/129] via 172.31.2.33, 01:18:10, Serial0/0/0 O 172.31.2.24/29 [110/129] via 172.31.2.33, 01:18:00, Serial0/0/0 O 172.31.2.32/30 is directly connected, Serial0/0/0 O 172.31.2.32/30 is directly connected, Serial0/0/0 O 172.31.2.36/30 [110/128] via 172.31.2.33, 01:58:36, Serial0/0/0 O\*E2 0.0.0.0/0 [110/1] via 172.31.2.33, 00:03:55, Serial0/0/0

## RBUCARAMANGA# RBUCARAMANGA#

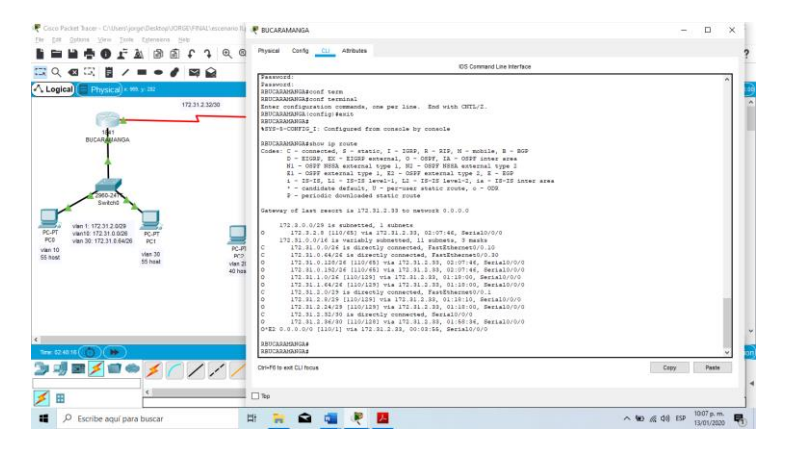

Figure 32

## SIN AUTORIZACION

User Access Verification

Username: admin Password: RCUNDINAMARCA#show ip route Codes: C - connected, S - static, I - IGRP, R - RIP, M - mobile, B - BGP D - EIGRP, EX - EIGRP external, O - OSPF, IA - OSPF inter area N1 - OSPF NSSA external type 1, N2 - OSPF NSSA external type 2 E1 - OSPF external type 1, E2 - OSPF external type 2, E - EGP i - IS-IS, L1 - IS-IS level-1, L2 - IS-IS level-2, ia - IS-IS inter area \* - candidate default, U - per-user static route, o - ODR P - periodic downloaded static route

Gateway of last resort is 172.31.2.37 to network 0.0.0.0

172.3.0.0/29 is subnetted, 1 subnets

O 172.3.2.8 [110/65] via 172.31.2.37, 00:00:37, Serial0/0/0 172.31.0.0/16 is variably subnetted, 8 subnets, 3 masks O 172.31.0.128/26 [110/65] via 172.31.2.37, 00:00:37, Serial0/0/0 O 172.31.0.192/26 [110/65] via 172.31.2.37, 00:00:37, Serial0/0/0 C 172.31.1.0/26 is directly connected, FastEthernet0/0.30 C 172.31.1.64/26 is directly connected, FastEthernet0/0.20 C 172.31.2.8/29 is directly connected, FastEthernet0/0.1 C 172.31.2.24/29 is directly connected, FastEthernet0/0.88 O 172.31.2.32/30 [110/128] via 172.31.2.37, 00:00:37, Serial0/0/0 C 172.31.2.36/30 is directly connected, Serial0/0/0 O\*E2 0.0.0.0/0 [110/1] via 172.31.2.37, 00:00:37, Serial0/0/0

RCUNDINAMARCA# RCUNDINAMARCA# RCUNDINAMARCA# RCUNDINAMARCA#

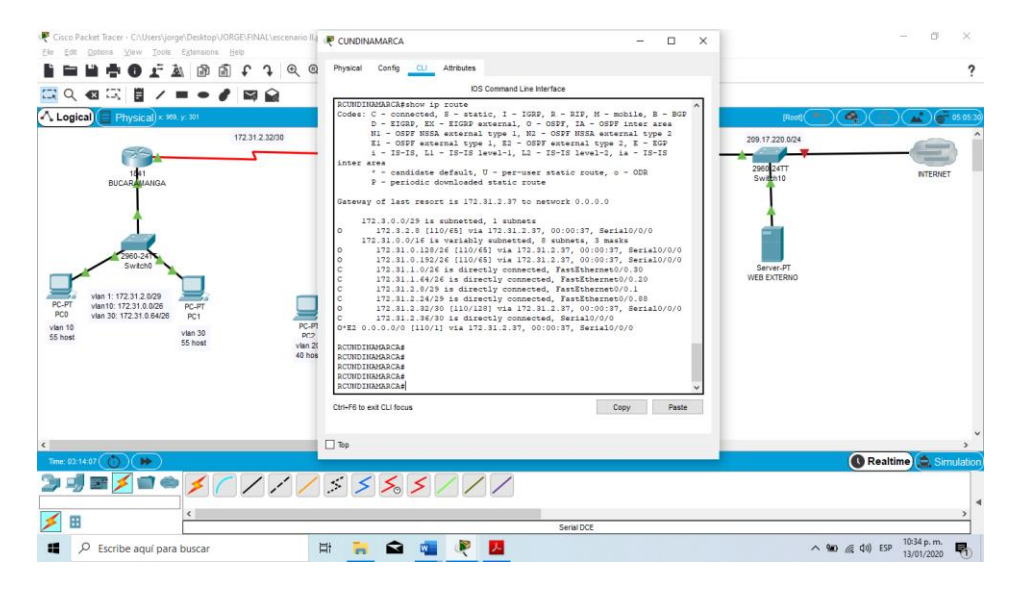

Figure 33

SIN AUTORIZACION

User Access Verification

Username: admin Password: RBUCARAMANGA>conf term RBUCARAMANGA>conf term Λ % Invalid input detected at '^' marker. RBUCARAMANGA>enab RBUCARAMANGA>enable Password: RBUCARAMANGA#conf term **RBUCARAMANGA#conf terminal** Enter configuration commands, one per line. End with CNTL/Z. RBUCARAMANGA(config)#int s0/0/0 RBUCARAMANGA(config-if)#ip ospf authentication message-digest RBUCARAMANGA(config-if)#ip ospf message-digest-key 1 md5 cisco RBUCARAMANGA(config-if)#end **RBUCARAMANGA#** %SYS-5-CONFIG\_I: Configured from console by console

RBUCARAMANGA#

RCUNDINAMARCA#conf term RCUNDINAMARCA#conf terminal Enter configuration commands, one per line. End with CNTL/Z. RCUNDINAMARCA(config)#int s0/0/0 RCUNDINAMARCA(config-if)#ip ospf authentication message-digest RCUNDINAMARCA(config-if)#ip ospf message-digest-key 1 md5 cisco RCUNDINAMARCA(config-if)#end RCUNDINAMARCA(config-if)#end RCUNDINAMARCA# %SYS-5-CONFIG\_I: Configured from console by console

RCUNDINAMARCA#

User Access Verification

Username: admin

Password: RTUNJA>en RTUNJA>enable Password: RTUNJA#conf term RTUNJA#conf term RTUNJA#conf terminal Enter configuration commands, one per line. End with CNTL/Z. RTUNJA(config)#int s0/0/0 RTUNJA(config)#int s0/0/0 RTUNJA(config-if)#ip ospf authentication message-digest RTUNJA(config-if)#ip ospf message-digest-key 1 md5 cisco RTUNJA(config-if)# 03:17:44: %OSPF-5-ADJCHG: Process 1, Nbr 172.31.2.34 on Serial0/0/0 from LOADING to FULL, Loading Done

RTUNJA(config-if)#int s0/0/1 RTUNJA(config-if)#ip ospf authentication message-digest RTUNJA(config-if)#ip ospf message-digest-key 1 md5 cisco RTUNJA(config-if)# 03:18:09: %OSPF-5-ADJCHG: Process 1, Nbr 172.31.2.38 on Serial0/0/1 from LOADING to FULL, Loading Done

RTUNJA(config-if)#end RTUNJA# %SYS-5-CONFIG\_I: Configured from console by console

RTUNJA#

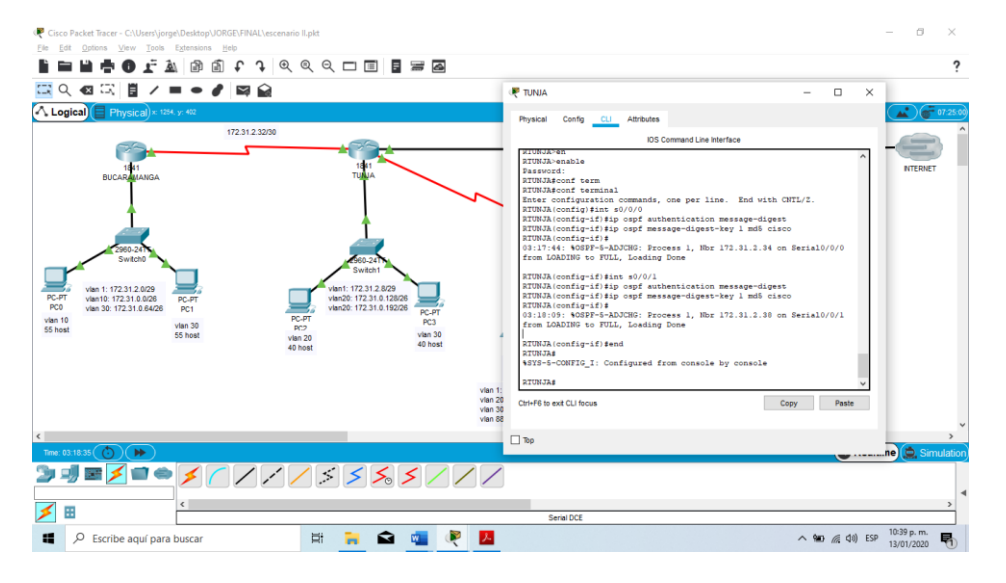

Figure 34

# Listas de control de acceso:

Los hosts de VLAN 20 en Cundinamarca no acceden a internet, solo a la red interna de Tunja.

RCUNDINAMARCA# RCUNDINAMARCA#conf term RCUNDINAMARCA#conf terminal Enter configuration commands, one per line. End with CNTL/Z. RCUNDINAMARCA(config)#int % Incomplete command. RCUNDINAMARCA(config)#access-list 111 deny ip 172.31.1.64 0.0.0.63 209.165.220.0 0.0.0.255 RCUNDINAMARCA(config)#access-list 111 permit ip any any RCUNDINAMARCA(config)#int f0/0.20 RCUNDINAMARCA(config-subif)#ip access-group 111 in RCUNDINAMARCA(config-subif)#ip access-group 111 in RCUNDINAMARCA(config-subif)#end RCUNDINAMARCA(config-subif)#end RCUNDINAMARCA#

## RCUNDINAMARCA#

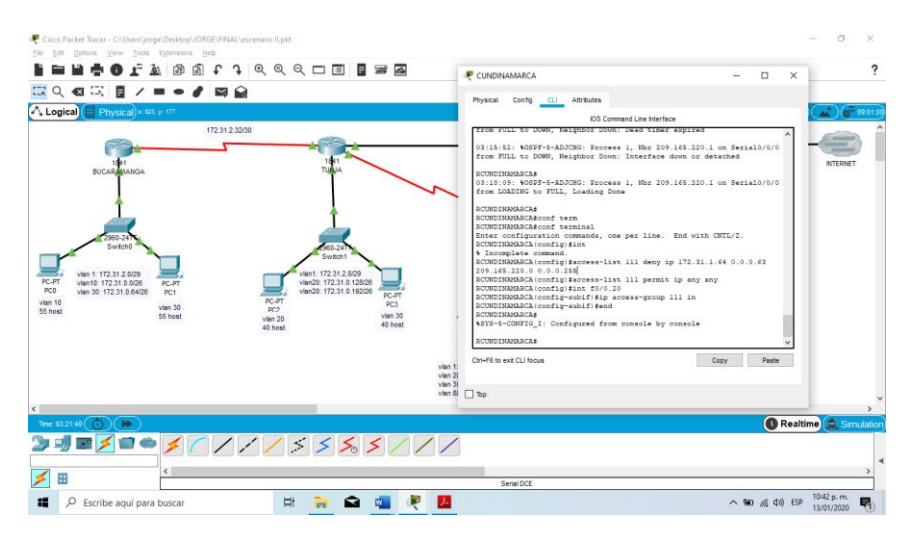

Figure 35

Los hosts de VLAN 10 en Cundinamarca si acceden a internet y no a la red interna de Tunja.

RCUNDINAMARCA# RCUNDINAMARCA#conf term RCUNDINAMARCA#conf terminal Enter configuration commands, one per line. End with CNTL/Z. RCUNDINAMARCA(config)#access-list 112 deny ip any any RCUNDINAMARCA(config)#int f0/0.30 RCUNDINAMARCA(config-subif)#access-list 112 permit ip 172.31.1.0 0.0.0.63 209.165.220.0 0.0.0.255 RCUNDINAMARCA(config)#access-list 112 deny ip any any RCUNDINAMARCA(config)#int f0/0.30 RCUNDINAMARCA(config-subif)#ip access-group 112 in RCUNDINAMARCA(config-subif)#end RCUNDINAMARCA(config-subif)#end RCUNDINAMARCA# %SYS-5-CONFIG\_I: Configured from console by console

# RCUNDINAMARCA#

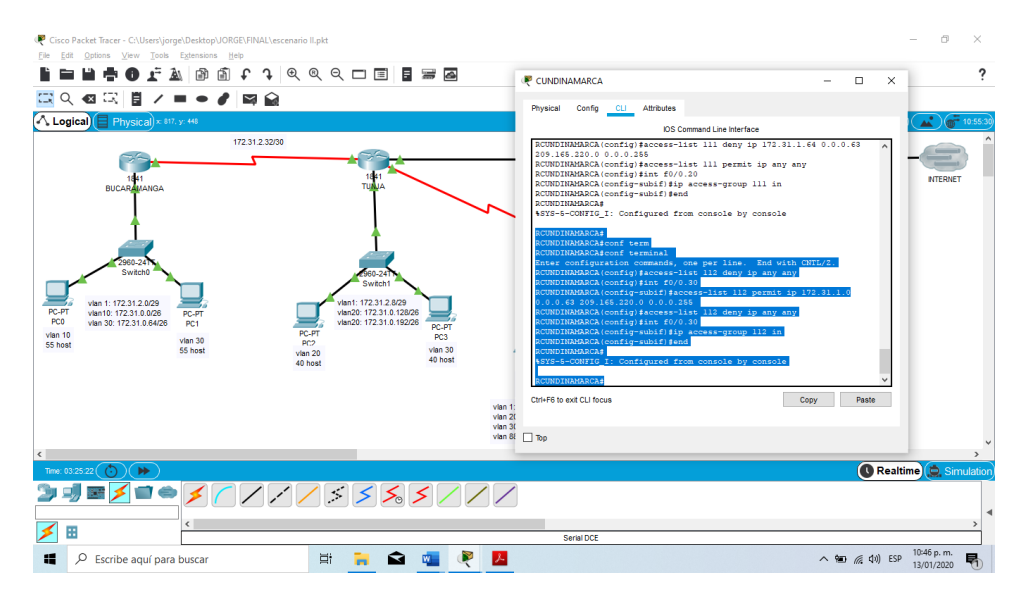

Figure 36

Los hosts de VLAN 30 en Tunja solo acceden a servidores web y ftp de internet.

RTUNJA# RTUNJA#conf term RTUNJA#conf terminal Enter configuration commands, one per line. End with CNTL/Z. RTUNJA(config)#access-list 111 permit tcp 172.31.0.192 0.0.0.63 209.165.220.0 0.0.0.255 eq 80 RTUNJA(config)#access-list 111 permit tcp 172.31.0.192 0.0.0.63 209.165.220.0 0.0.0.255 eq 21 RTUNJA(config)#access-list 111 permit tcp 172.31.0.192 0.0.0.63 209.165.220.0 0.0.0.255 eq 20 RTUNJA(config)#int f0/0.30 RTUNJA(config-subif)#ip access-group 111 in RTUNJA(config-subif)#end RTUNJA# %SYS-5-CONFIG\_I: Configured from console by console

## RTUNJA#

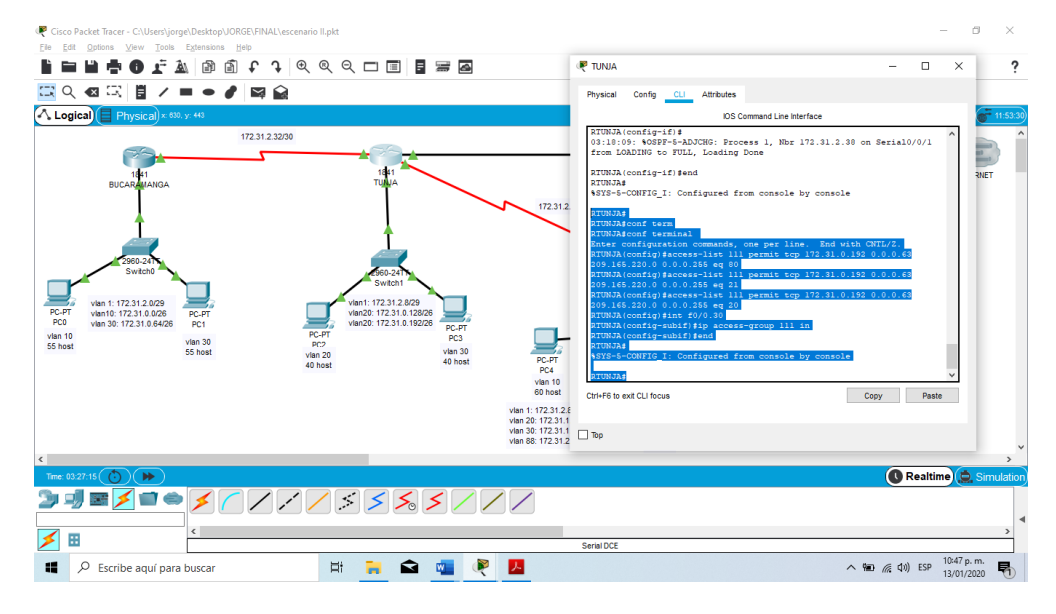

Figure 37

Los hosts de VLAN 20 en Tunja solo acceden a la VLAN 20 de Cundinamarca y VLAN 10 de Bucaramanga.

RTUNJA#conf term RTUNJA#conf terminal Enter configuration commands, one per line. End with CNTL/Z. RTUNJA(config)#access-list 112 permit ip 172.31.0.128 0.0.0.63 172.31.1.64 0.0.0.63 RTUNJA(config)#access-list 112 permit ip 172.31.0.128 0.0.0.63 172.31.0.0 0.0.0.63 RTUNJA(config)#int f0/0.20 RTUNJA(config)#access-list 112 permit ip 172.31.0.128 0.0.0.63 172.31.1.64 0.0.0.63 RTUNJA(config)#access-list 112 permit ip 172.31.0.128 0.0.0.63 172.31.0.0 0.0.0.63 RTUNJA(config)#access-list 112 permit ip 172.31.0.128 0.0.0.63 172.31.0.0 0.0.0.63 RTUNJA(config)#access-list 112 permit ip 172.31.0.128 0.0.0.63 172.31.0.0 0.0.0.63 RTUNJA(config)#access-list 112 permit ip 172.31.0.128 0.0.0.63 172.31.0.0 0.0.0.63 RTUNJA(config)#access-list 112 permit ip 172.31.0.128 0.0.0.63 172.31.0.0 0.0.0.63 RTUNJA(config)#access-list 112 permit ip 172.31.0.128 0.0.0.63 172.31.0.0 0.0.0.63 RTUNJA(config)#access-list 112 permit ip 172.31.0.128 0.0.0.63 172.31.0.0 0.0.0.63 RTUNJA(config)#access-list 112 permit ip 172.31.0.128 0.0.0.63 172.31.0.0 0.0.0.63 RTUNJA(config)#access-list 112 permit ip 172.31.0.128 0.0.0.63 172.31.0.0 0.0.0.63 RTUNJA(config)#access-list 112 permit ip 172.31.0.128 0.0.0.63 172.31.0.0 0.0.0.63 RTUNJA(config)#access-list 112 permit ip 172.31.0.128 0.0.0.63 172.31.0.0 0.0.0.63 RTUNJA(config)#access-list 112 permit ip 172.31.0.128 0.0.0.63 172.31.0.0 0.0.0.63

# RTUNJA# %SYS-5-CONFIG\_I: Configured from console by console

RTUNJA#

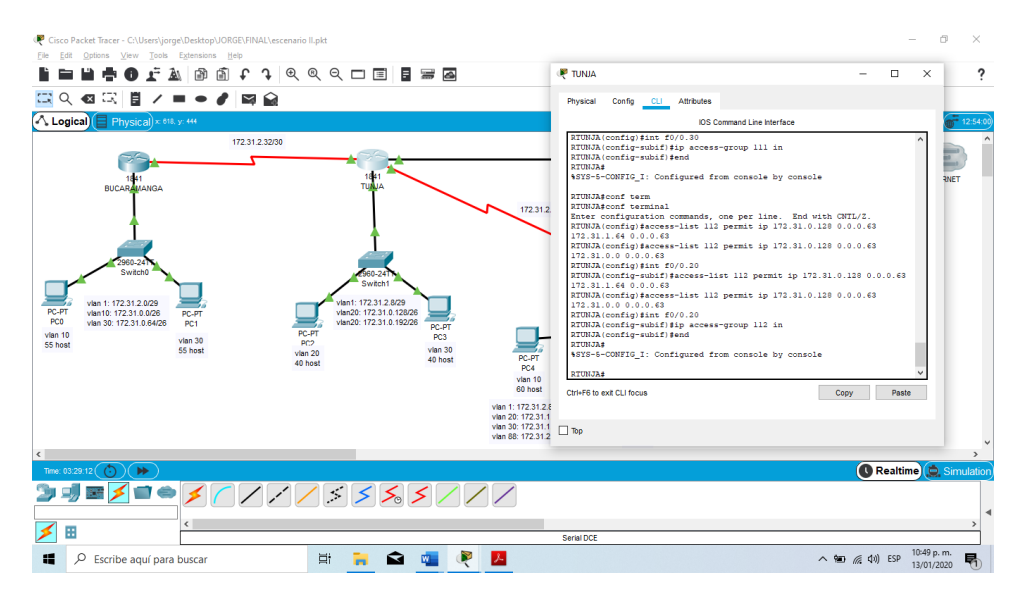

Figure 38

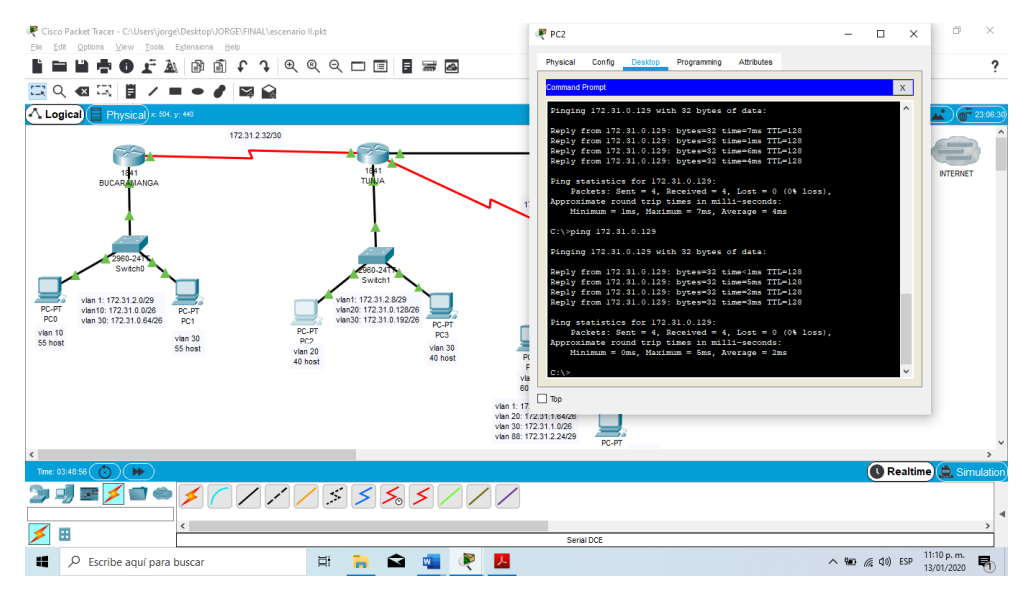

Figure 39

Los hosts de VLAN 30 de Bucaramanga acceden a internet y a cualquier equipo de VLAN 10.

#### SIN AUTORIZACION

User Access Verification

Username: admin Password: RBUCARAMANGA>ena RBUCARAMANGA>enable Password: RBUCARAMANGA#conf term RBUCARAMANGA#conf terminal Enter configuration commands, one per line. End with CNTL/Z. RBUCARAMANGA(config)#access-list 111 permit ip 172.31.0.64 0.0.0.63 % Incomplete command. RBUCARAMANGA(config)#access-list 111 permit ip 172.31.0.64 0.0.0.63 209.165.220.0 0.0.0.255 RBUCARAMANGA(config)#int f0/0.30 RBUCARAMANGA(config-subif)#ip access-group 111 in RBUCARAMANGA(config-subif)#end **RBUCARAMANGA#** %SYS-5-CONFIG\_I: Configured from console by console

#### RBUCARAMANGA#

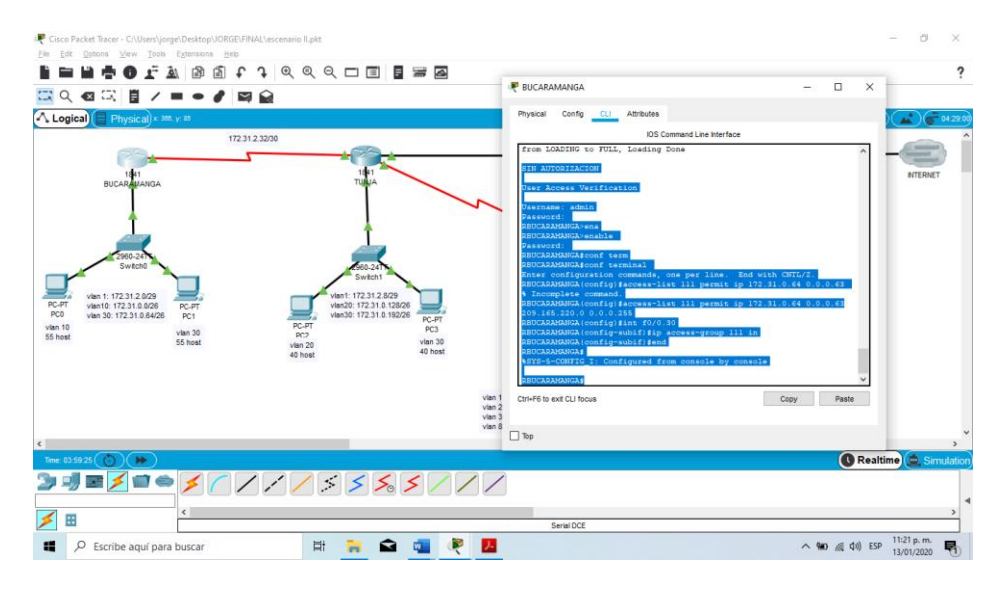

Figure 40

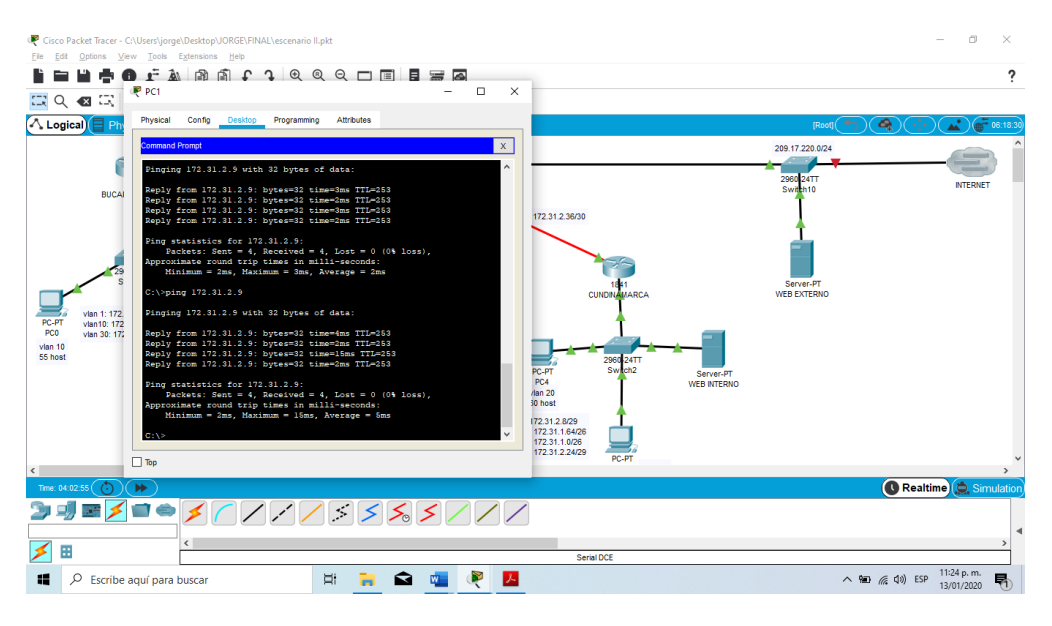

Los hosts de VLAN 10 en Bucaramanga acceden a la red de Cundinamarca (VLAN 20) y Tunja (VLAN 20), no internet.

RBUCARAMANGA# RBUCARAMANGA#conf term RBUCARAMANGA#conf terminal Enter configuration commands, one per line. End with CNTL/Z. RBUCARAMANGA(config)#access-list 112 permit ip 172.31.0.0 0.0.0.63 172.31.1.64 0.0.0.63 RBUCARAMANGA(config)#access-list 112 permit ip 172.31.0.0 0.0.0.63 172.31.0.128 0.0.0.63 RBUCARAMANGA(config)#int f0/0.10 RBUCARAMANGA(config-subif)#ip access-group 112 in RBUCARAMANGA(config-subif)#end RBUCARAMANGA(config-subif)#end RBUCARAMANGA(config-subif)#end RBUCARAMANGA(config-subif)#end

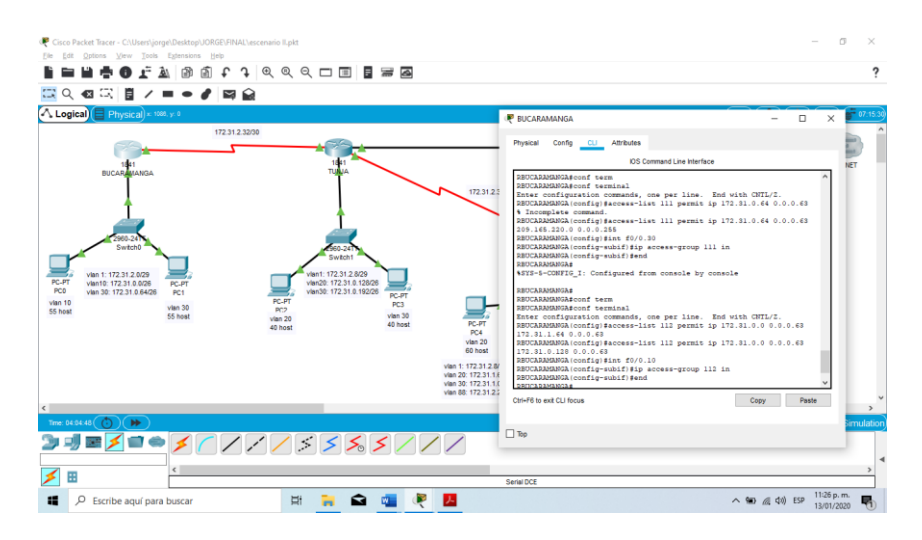

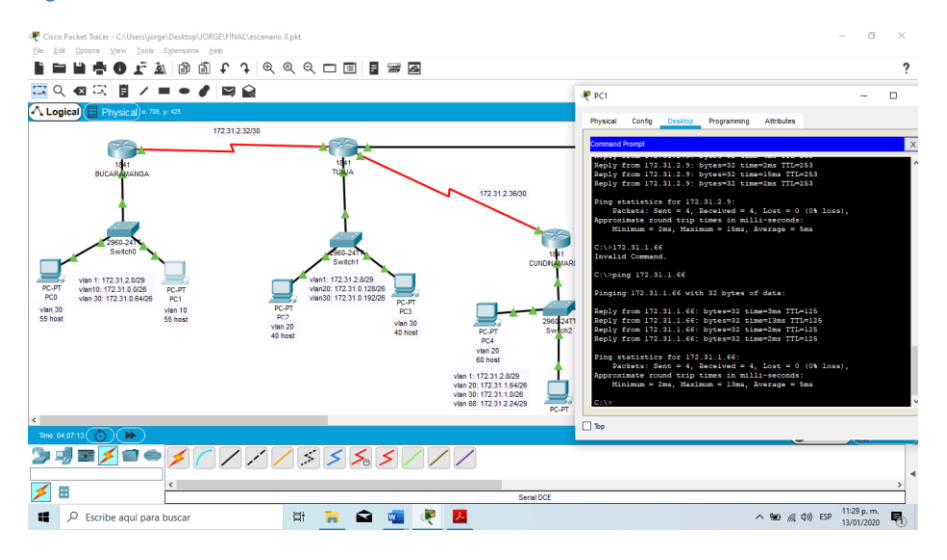

Figure 43

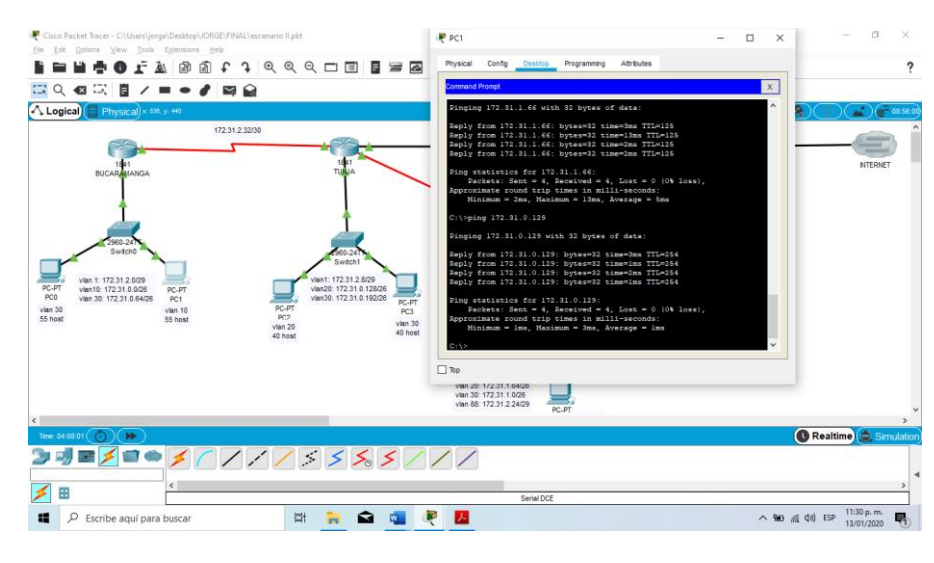

Los hosts de una VLAN no pueden acceder a los de otra VLAN en una ciudad.

RBUCARAMANGA#conf term RBUCARAMANGA#conf terminal Enter configuration commands, one per line. End with CNTL/Z. RBUCARAMANGA(config)#access-list 113 deny ip 172.31.2.0 0.0.0.7 172.31.0.0 0.0.0.63 RBUCARAMANGA(config)#access-list 113 deny ip 172.31.0.64 0.0.0.63 172.31.0.0 0.0.0.63 RBUCARAMANGA(config)#access-list 113 permit ip any any RBUCARAMANGA(config)#int f0/0.10 RBUCARAMANGA(config-subif)#ip access-group 113 out RBUCARAMANGA(config-subif)#ip access-group 113 out RBUCARAMANGA(config-subif)#end RBUCARAMANGA(config-subif)#end RBUCARAMANGA# %SYS-5-CONFIG\_I: Configured from console by console

RBUCARAMANGA#

| Cisco Packet Tracer - C:\Users\jorge\Desktop<br>Ele Edit Options View Tools Extense                                                                                                    | \JORGE\FINAL\escenario II.pkt                                                                                                    | -                                | 0                     | ×   |                                               |              | - 0                                    | ×        |   |
|----------------------------------------------------------------------------------------------------|----------------------------------------------------------------------------------------------------|----------------------------------|-----------------------|-----|-----------------------------------------------|--------------|----------------------------------------|----------|---|
| ■ ■ ■ = ● = ● = ■   ■ ■ ■ = ● = ● ■ ■ ■ ■ = ●   ■ Q Q Q Q = ■ ■                                                                                                    | Physical Config Desktop Programming Attributes                                                                                                    |                                  |                       |     |                                               |              |                                        | ?        |   |
| Logica) Physical 9 4995 7 89<br>Physical 9 4995 7 89<br>Physical 9 4955 7 89<br>Physical 9 4955 7 89<br>Physical 9 495 | <pre>commentSuppl<br/>detector in the information of a point of actual<br/>detector information of a point of actual<br/>paging from 172.31.0.464 with 32 bytes of data:<br/>paging from 172.31.0.465 Destination bots unreschable.<br/>Paging from 172.31.0.465 Destination bots unreschable.<br/>Paging from 172.31.0.465 Destination bots unreschable.<br/>Paging from 172.31.0.465 Destination bots unreschable.<br/>Paging from 172.31.0.464<br/>Panogeng 172.31.0.464 Destination bots unreschable.<br/>Paging from 172.31.0.464 Destination bots unreschable.<br/>Paging from 172.31.0.464 Destination bots unreschable.<br/>Paging from 172.31.0.465 Destination bots unreschable.<br/>Paging from 172.31.0.465 Destination bots</pre> | (22),<br>(22),                   | ×                     |     | M<br>MARCA<br>DATT<br>Server PT<br>WEB NTERHO | VERE EXTERNO |                                        | 11.20.33 |   |
|                                                                                                    |                                                                                                    | vlan 30: 172.3<br>vlan 88: 172.3 | 1.1.0/26<br>1.2.24/29 | PC  | -PT                                           |              |                                        |          |   |
| Time: 04:12:44                                                                                                    |                                                                                                    |                                  |                       |     |                                               |              | 🕔 Realtime 🚊 Si                        | mulation | 5 |
|                                                                                                    |                                                                                                    | /                                | Seria                 | DCE |                                               |              |                                        | >        | 4 |
| Escribe aquí para buscar                                                                                                    | H 📜 🖬 🖷 🤻                                                                                                    | <mark>ار</mark>                  |                       |     |                                               | ^            | ● 《 (44) ESP 11:34 p. m.<br>13/01/2020 | -        |   |

# SIN AUTORIZACION

User Access Verification

Username: admin Password: RTUNJA>ena RTUNJA>enable Password: RTUNJA#conf term RTUNJA#conf terminal Enter configuration commands, one per line. End with CNTL/Z. RTUNJA(config)#access-list 113 deny ip 172.3.2.8 0.0.0.7 172.31.0.128 0.0.0.63 RTUNJA(config)#access-list 113 deny ip 172.3.0.192 0.0.0.63 172.31.0.128 0.0.0.63 RTUNJA(config)#access-list 113 permit ip any any RTUNJA(config)#int f0/0.20 RTUNJA(config-subif)#ip access-group 113 out RTUNJA(config-subif)#end RTUNJA# %SYS-5-CONFIG\_I: Configured from console by console

RTUNJA#

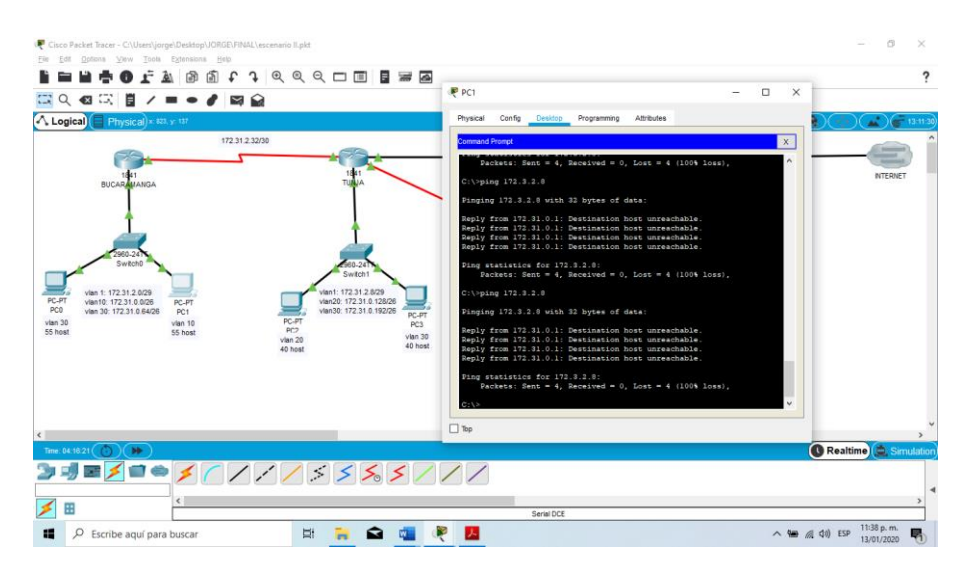

## SIN AUTORIZACION

User Access Verification

Username: admin Password: RCUNDINAMARCA>ena RCUNDINAMARCA>enable Password: RCUNDINAMARCA#conf term RCUNDINAMARCA#conf terminal Enter configuration commands, one per line. End with CNTL/Z. RCUNDINAMARCA(config)#access-list 113 deny ip 172.31.2.8 0.0.0.7 172.31.1.64 0.0.0.63 RCUNDINAMARCA(config)#access-list 113 deny ip 172.31.1.0 0.0.0.63 172.31.1.64 0.0.0.63 RCUNDINAMARCA(config)#access-list 113 deny ip 172.31.2.24 0.0.0.7 172.31.1.64 0.0.0.63 RCUNDINAMARCA(config)#access-list 113 permit ip any any RCUNDINAMARCA(config)#int f0/0.20 RCUNDINAMARCA(config-subif)#ip access-group 113 out RCUNDINAMARCA(config-subif)#end RCUNDINAMARCA# %SYS-5-CONFIG\_I: Configured from console by console

RCUNDINAMARCA#
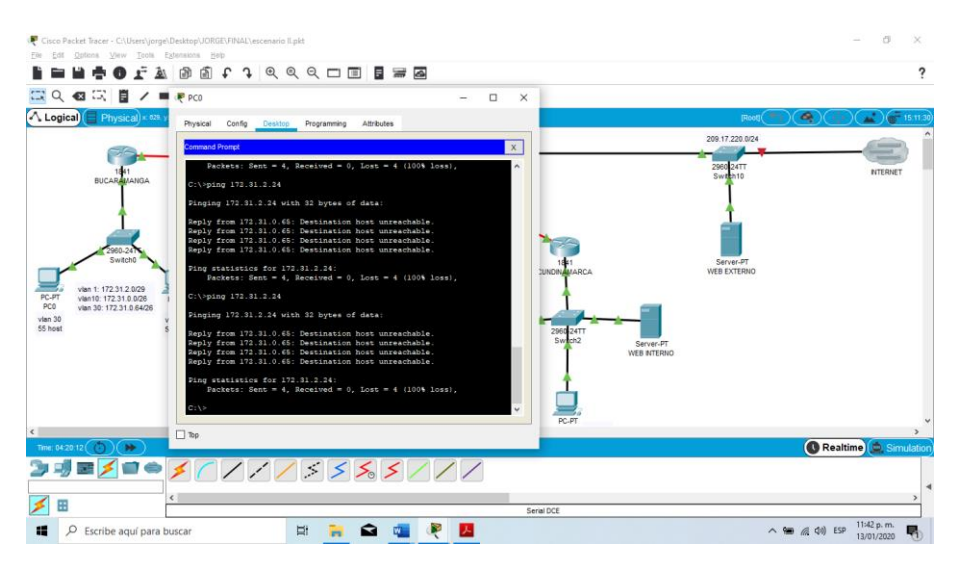

Figure 47

Solo los hosts de las VLAN administrativas y de la VLAN de servidores tienen accedo a los routers e internet.

## SIN AUTORIZACION

User Access Verification

Username: admin Password: RBUCARAMANGA>ena RBUCARAMANGA>enable Password: RBUCARAMANGA#conf term RBUCARAMANGA#conf terminal Enter configuration commands, one per line. End with CNTL/Z. RBUCARAMANGA(config)#access-list 3 permit 172.31.2.0 0.0.0.7 RBUCARAMANGA(config)#access-list 3 permit 172.3.2.8 0.0.0.7 RBUCARAMANGA(config)#access-list 3 permit 172.31.2.8 0.0.0.7 RBUCARAMANGA(config)#line vty 0 15 RBUCARAMANGA(config-line)#access-class 3 in RBUCARAMANGA(config-line)#end **RBUCARAMANGA#** %SYS-5-CONFIG\_I: Configured from console by console

RBUCARAMANGA#

RTUNJA# RTUNJA#conf term RTUNJA#conf terminal Enter configuration commands, one per line. End with CNTL/Z. RTUNJA(config)#access-list 3 permit 172.31.2.0 0.0.0.7 RTUNJA(config)#access-list 3 permit 172.32.8 0.0.0.7 RTUNJA(config)#access-list 3 permit 172.31.2.8 0.0.0.7 RTUNJA(config)#line vty 0 15 RTUNJA(config-line)#access-class 3 in RTUNJA(config-line)#end RTUNJA(config-line)#end RTUNJA# %SYS-5-CONFIG\_I: Configured from console by console

RTUNJA#

RCUNDINAMARCA#conf term RCUNDINAMARCA#conf terminal Enter configuration commands, one per line. End with CNTL/Z. RCUNDINAMARCA(config)#access-list 3 permit 172.31.2.0 0.0.0.7 RCUNDINAMARCA(config)#access-list 3 permit 172.31.2.8 0.0.0.7 RCUNDINAMARCA(config)#access-list 3 permit 172.31.2.8 0.0.0.7 RCUNDINAMARCA(config)#line vty 0 15 RCUNDINAMARCA(config-line)#access-class 3 in RCUNDINAMARCA(config-line)#end RCUNDINAMARCA(config-line)#end RCUNDINAMARCA# %SYS-5-CONFIG\_I: Configured from console by console

RCUNDINAMARCA#

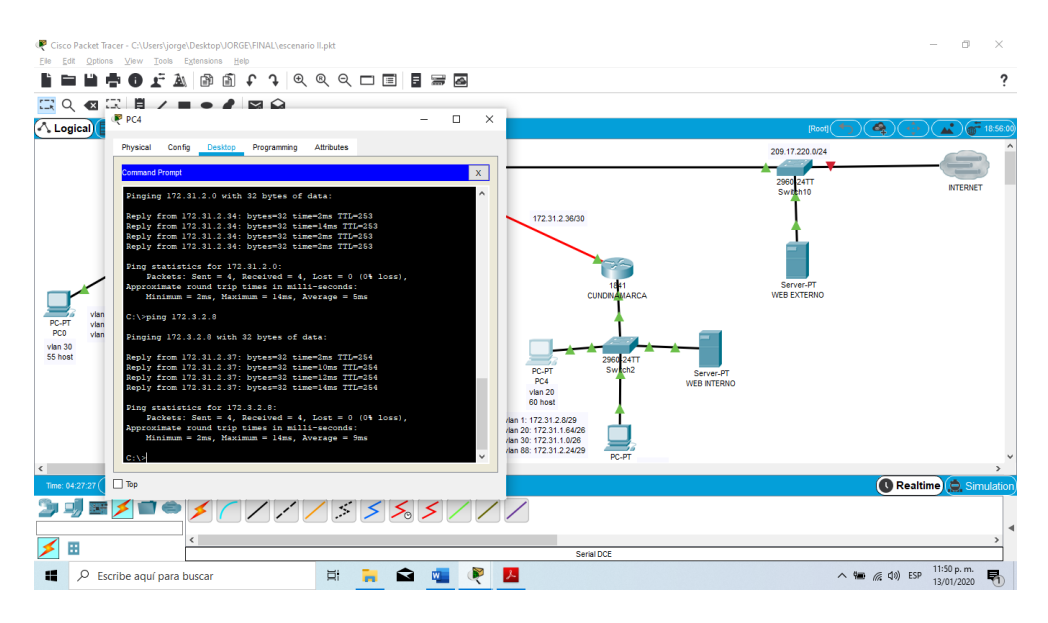

Figure 48

## Conclusiones

- El diplomado me brindo conocimientos importantes en mi carrera venidera como ingeniero de Sistemas, aportando grandes expectativas a nivel laboral y personal para continuar capacitándome y dar apoyo en todo lo que se pueda a mi empresa.
- Se obtuvieron los logros que se querían obtener, el aprendizaje que se quería adquirir y termino gratamente satisfecho por la labor realizada.
- Se adquirieron los conocimientos esenciales para el manejo de redes, y el manejo del simulador Cisco PacketTracer, el cual es de vital importancia para la ejecución de los ejercicios.

## Bibliografía

- Temática: Configuración y conceptos básicos de Switching CISCO. (2014). Configuración y conceptos básicos de Switching. Principios de Enrutamiento y Conmutación. Recuperado de: https://staticcourseassets.s3.amazonaws.com/RSE50ES/module2/index.html#2.0.1.1
- Temática: VLANs CISCO. (2014). VLANs. Principios de Enrutamiento y Conmutación. Recuperado de: https://staticcourseassets.s3.amazonaws.com/RSE50ES/module3/index.html#3.0.1.1
- Temática: Conceptos de Routing CISCO. (2014). Conceptos de Routing. Principios de Enrutamiento y Conmutación. Recuperado de: https://staticcourseassets.s3.amazonaws.com/RSE50ES/module4/index.html#4.0.1.1
- Temática: Enrutamiento entre VLANs CISCO. (2014). Enrutamiento entre VLANs. Principios de Enrutamiento y Conmutación. Recuperado de: https://static-

courseassets.s3.amazonaws.com/RSE50ES/module5/index.html#5.0.1.1

- Temática: Enrutamiento Estático CISCO. (2014). Enrutamiento Estático. Principios de Enrutamiento y Conmutación. Recuperado de: https://staticcourseassets.s3.amazonaws.com/RSE50ES/module6/index.html#6.0.1.1
- CISCO. (2014). Listas de control de acceso. Principios de Enrutamiento y Conmutación. Recuperado de: https://staticcourseassets.s3.amazonaws.com/RSE50ES/module9/index.html#9.0.1.1
- CISCO. (2014). Traducción de direcciones IP para IPv4. Principios de Enrutamiento y Conmutación. Recuperado de: https://static-courseassets.s3.amazonaws.com/RSE50ES/module11/index.html#11.0.1.1